# SEISMOGRAPH

Quick Start Guide (B)

SMDA

# **Table of Contents**

| 1. Main Window                  | 2 |
|---------------------------------|---|
| 2. Menu Bar                     | 6 |
| 3. Artificial Accelerogram Tool | 9 |
| 4. Clean-Up Tool                | D |
| 5. Run Settings                 | 1 |
| 6. Spectrum Settings            | 2 |
| 7. Record Comparison Tool       | 3 |
| 8. Design Spectrum Tool         | 6 |
| 9. Response Spectrum Tool       | 8 |
| 9.1 Review Elastic Spectra      | 9 |
| 9.2 Review Inelastic Spectra    | 0 |
| 10. SDOF Tool                   | 1 |
| 10.1 Damping Tool               | 4 |
| 10.2 Add Function               | 6 |
| 10.3 Merge Functions            | 7 |
| 10.4 Add Envelope               | 8 |
| 11. Edit Table Data             | 9 |
| 12. Duration & Trim Tool        | 0 |
| 13. MCR Settings                | 1 |

# 1. Main Window

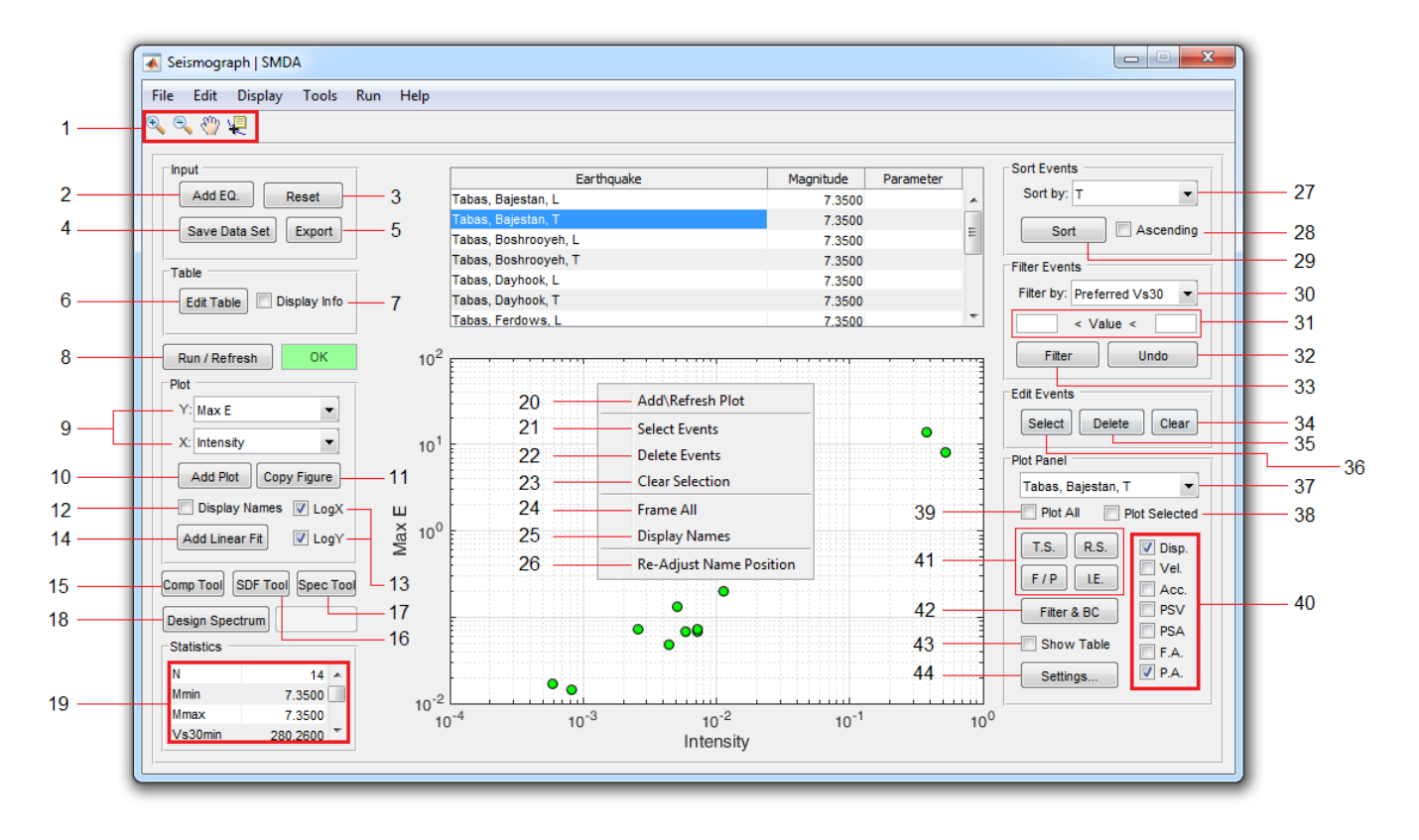

- د. نوار ابزار اصلی. از چپ به راست شامل ابزارهای زیر:
  - ۱. ابزار Zoom in
  - ۲. ابزار Zoom out
    - ۳. ابزار Pan
- ۴. ابزار Datacursor (برای انتخاب نقاط روی نمودار و مشاهده مختصات نقطه)
  - ۲. برای افزودن رکورد(های) جدید به بانک داده موجود از این دکمه استفاده کنید.
    - ۳. برای ایجاد یک پروژه جدید از این گزینه استفاده کنید.
  - ۴. برای ذخیرهسازی بانک داده موجود (با فرمت sed.\*) از این گزینه استفاده کنید.
- ۵. برای ذخیرهسازی رکوردهای انتخاب شده در جدول (با فرمت txt.\*) از این گزینه استفاده کنید. (در این حالت
   ۵. نام فایل ها بصورت خودکار بر اساس نام رکورد تعیین خواهد شد)
  - ۶. از این گزینه برای مشاهده و ویرایش اطلاعات رکوردها در یک جدول استفاده کنید.
- ۲. با فعال کردن این گزینه اطلاعات مربوط به رکورد انتخابی در یک پنل در سمت راست پنجره اصلی نشان داده
   می شود:

<sup>&</sup>lt;sup>1</sup> File Formats: \*.sed / \*.txt / \*.dat / \*.AT2 / \*.NS / \*.EW / \*.UD / \*.ASC / \*.mat

| Value             | Unit       | عمق زلزله                                                                                                    | Depth       |
|-------------------|------------|----------------------------------------------------------------------------------------------------|-------------|
| 5.75              | km<br>m/s  | متوسط ساعت موج باشی در ۳۰ متا فوقانی سایت                                                                                                    | Vs30        |
| 524.57<br>74.66   | km         |                                                                                                    |             |
| 74.88             | km         | فاصله مرکزی زلزله                                                                                                    | Ep. Dist.   |
| 0.10553           | g          | فاصله كانوني زلزله                                                                                                    | Hp. Dist    |
| 13.298            | cm/s       | حداکثر شتاب حرکت زمین                                                                                                    | PGA         |
| 0.11527           | CIII       | حداکثر سرعت جرکت زمین                                                                                                    | PGV         |
| 0.011224          |            |                                                                                                    |             |
| 3.5287            | m/s2       | حداكثر جابجایی حرکت زمین                                                                                                    | PGD         |
| 1.039             | m/s        | مشخ <i>ص ک</i> ننده سطح زیر PSDF                                                                                                    | Power       |
| 1.7643            | m2/s3<br>m | مشخص کننده حداکثر مقدار PSDF                                                                                                    | Intensity   |
| 0.050566          | m2/s       | مشخص كننده سطح زير طيف دامنه فوريه                                                                                                    | FA Area     |
| 0.20152           | m2/s2      | مشخص كننده حداكثر مقدار طيف دامنه فوريه شتاب                                                                                                    | Amax        |
| 0.51852           | m2/s2      | $\int_{0}^{\infty} a(t)^{2} dt + \int_{0}^{\infty} a(t)^{2} dt$                                                                                                    | Ca          |
| 2.4073            | s          | $\int_{-\infty}^{\infty} u(t) u(t)$ , the state of the state of the s |             |
| 34.98             | s          | مشحص ذننده حداكثر مقدار طيف دامنه قوريه سرعت                                                                                                    | Vmax        |
| 16.42             | s          | $\int_{-\infty}^{\infty}  u(t)^2  dt$ مشخص کننده مقدار:                                                                                                    | Cv          |
| 19.48             | s          | حداکثر مقدار واقعی انرژی ورودی در واحد جرم                                                                                                    | Max E       |
| 0.38863           |            | زمان تناوب متناظر با حداکثر مقدار واقعی انرژی ورودی در واحد جرم                                                                                                    | т           |
| 0.2077            |            | حداکثر مقدارمحتمل انرژی ورودی در واحد جرم بر اساس حدود بالای انرژی                                                                                                    | Max Et      |
| 0.1285<br>0.28261 | s<br>m/s   | زمان تناوب متناظر با حداکثر مقدار معدار محتمل انرژی ورودی در واحد حرم                                                                                                    | Tt          |
|                   |            | مدت زمان ، کور د                                                                                                    | Duratio     |
|                   |            | مدت زمان یکنواخت                                                                                                    | U Duratio   |
|                   |            |                                                                                                    | B Duratio   |
|                   |            |                                                                                                    | C Duratic   |
|                   |            |                                                                                                    | S Duratic   |
|                   |            | شاخصی از محدوده فرکانسی رکورد (برابر با نسبت سطح زیر PSDF به مقدار<br>-                                                                                                    | S/s Ratio   |
|                   |            | حداکثر ان)                                                                                                    | •           |
|                   |            | نسبت حداکثر مقدار محتمل انرژی به حداکثر مقدار واقعی آن                                                                                                    | Et/E Rati   |
|                   |            | نسبت زمان تناوبهای متناظر برای مقادیر انرژی واقعی و محتمل                                                                                                    | Tt/T Rati   |
|                   |            | نسبت حداکثر سرعت حرکت زمین به حداکثر شتاب آن                                                                                                    | PGV/PG      |
|                   |            | $rac{\pi}{2g}\!\int_{-\infty}^\infty a(t)^2dt$ شدت اریاس:                                                                                                    | Arias Inten |

با کلیک بر روی هر پارامتر از این لیست، پارامتر موردنظر در ستون سوم از جدول جایگزین می گردد.

0.28261

Parameter Depth

Vs30

Ep. Dist.

Hp. Dist.

PGA

PGV

PGD

Power

Intensity

FA Area Amax

Ca

Cv

Vmax

Max E

Max Et

Duration

U Duration

B Duration

S Duration

S/s Ratio

Et/E Ratio

Tt/T Ratio

PGV/PGA

Arias Intensity

Τt

- ۸. با استفاده از این دکمه برنامه دادههای محاسباتی رکوردها را محاسبه و ذخیره می کند. پس از اجرای کامل رنگ نوار وضعیت به رنگ سبز در خواهد آمد. در صورتی که دادههای تعدادی از رکوردها محاسبه نشده باشند. تعداد این رکوردها (با علامت منفی) در نوار وضعیت نشان داده خواهد شد. در این حالت می توانید با استفاده از گزینه Continue موجود در منوی Run محاسبات را برای همین تعداد رکورد ادامه دهید.
  - ۹. کمیتهای مورد نظر برای محورهای X و Y نمودار را با استفاده از این منوها تعیین کنید
    - ۱۰. برای رسم نمودار از این گزینه استفاده کنید.

۱۱. از این گزینه برای ایجاد یک کپی از نمودار جاری در یک شکل جدید استفاده کنید.
۱۲. با فعال کردن این گزینه نام رکوردها نیز بر روی نمودار نمایش داده خواهد شد. (اگر با استفاده از گزینههای ۲۱ یا ۳۶ تعدادی از رویدادها انتخاب شدده باشند، تنها نام همان رویدادها نمایش داده میشود)
۱۳. برای تبدیل محورهای نمودار از حالت خطی به حالت لگاریتمی از این گزینهها استفاده کنید.
۱۴. برای تبدیل محورهای نمودار از حالت خطی به حالت لگاریتمی از این گزینهها استفاده کنید.
۱۴. برای برازش یک منحنی خطی از دادههای نمودار جاری، از این گزینه استفاده کنید.
۱۴. ایزار مقایسه رکوردهای زلزله
۱۴. ایزار تعلیل دینامیکی سیستم SDOF
۱۴. ایزار تعیین طیف پاسخ زلزله
۱۴. ایزار تعیین طیف پاسخ زلزله
۱۴. ایزار تعیین طیف مراحی
۱۴. ایزار تعیین طیف مراحی
۱۴. ایزار تعدین خطی ای دادههای مودار جاری، از این گزینه استفاده کنید.

\*منوی راست-کلیک ۲۰. رسم نمودار بر اساس کمیتهای انتخابی برای محورهای X و Y ۲۱. انتخاب رکوردها بر روی نمودار ۲۲. حذف رکوردهای انتخابشده ۲۳. پاکسازی انتخاب جاری ۲۳. مشاهده همه دادهها در نمودار (پس از زوم کردن، میتوانید از این گزینه برای بازگشت به نمای کامل استفاده ۲۴. نمایش نام رکوردها دا آگر رکوردهایی بر روی نمودار انتخاب شده باشند تنها نام همان رکوردها نشان داده خواهد شد)

۲۷. برای مرتبسازی دادههای جدول لازم است ابتدا کمیت موردنظر را از این لیست انخاب نمایید. (با انتخاب هر پارامتر از این لیست، پارامتر موردنظر در ستون سوم از جدول جایگزین می گردد) ۲۸. با فعال کردن این گزینه مرتبسازی دادههای جدول به صورت صعودی خواهد بود. ۲۹. برای مرتبسازی دادههای جدول (به صورت نزولی) از این گزینه استفاده کنید. ۳۰. برای فیلتر کردن دادههای جدول، ابتدا کمیت موردنظر را از این لیست انخاب نمایید.

- ۳۱. محدوده تغییرات کمیت موردنظر را در این قسمتها وارد نمایید. (فیلتر کردن بر اساس کمیتهای غیرعددی امکانپذیر نیست)
  - ۳۲. برای بازگردانی دادههای فیلترشده از این گزینه استفاده کنید.
- ۳۳. برای اعمال فیلتر انتخابی از این گزینه استفاده کنید. (مرتب کردن دادههای فیلترشده امکانپذیر نیست. درصورت نیاز قبل از اعمال فیلتر مرتبسازی را انجام دهید)
  - ۳۴. از این گزینه برای پاکسازی انتخاب جاری استفاده میشود.
  - ۳۵. با انتخاب این گزینه رکوردهای انتخاب شده از نمودار (و همچنین از جدول) حذف خواهند شد.
    - ۳۶. برای انتخاب رکوردها بر روی نمودار از این گزینه استفاده کنید.
  - ۳۷. نام رکورد انتخابی (وقتی یک رکورد از جدول انتخاب شده باشد) در این قسمت نمایش داده می شود.
- ۳۸. اگر این گزینه فعال باشد، با انتخاب هرکدام از موارد گزینه ۴۱ نمودار متناظر برای همه رکوردهای انتخابی رسم خواهد شد. (تذکر: برای جلوگیری از مشکلات گرافیکی تعداد انتخابها را به زیر ۲۰ انتخاب محدود نمایید)
- ۳۹. اگر این گزینه فعال باشد، با انتخاب هرکدام از موارد گزینه ۴۱، نمودار متناظر برای همه رکوردهای موجود رسم خواهد شد. (تذکر: برای جلوگیری از مشکلات گرافیکی حداکثر ۲۰ مورد اول رسم میشود)
- ۴۰. برای تعیین نمودارهای موردنیاز برای رسم از طریق گزینه ۴۱، تیک مربوط به هرکدام را از این قسمت فعال نمایید.
- ۴۱. برای مشاهده تاریخچهزمانی شتاب، سرعت و جابجایی / طیفهای پاسخ / طیفهای دامنه فوریه و طیف توان (PSDF) / و منحنی انرژی ورودی در واحد جرم از دکمههای این قسمت استفاده نمایید.
  - ۴۲. ابزار فیلترینگ و اصلاح خط مبنا
- ۴۲. اگر این گزینه فعال باشد، با انتخاب هرکدام از موارد گزینه ۴۱، دادههای متناظر نیز در یک جدول نشان داده می شوند. با مشاهده جدول دادهها در حافظه ذخیره خواهند شد. (خاصیت Auto Copy)
  - ۴۴. برای دسترسی به تنظیمات مربوط به موارد گزینه ۴۱ از این دکمه استفاده نمایید.

# 2. Menu Bar

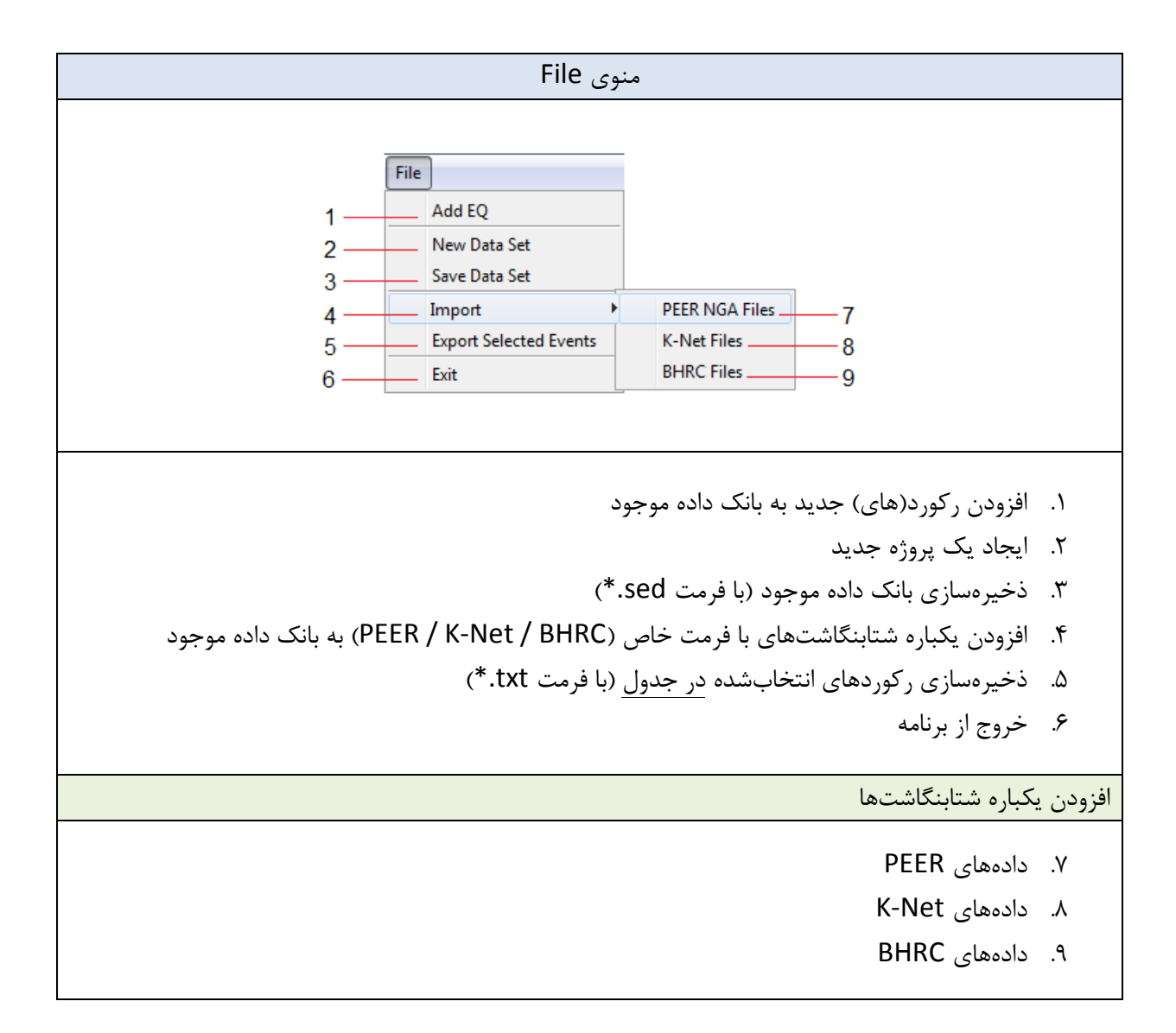

|                                                                                                    | منوی Edit                                                                                                    |
|----------------------------------------------------------------------------------------------------|----------------------------------------------------------------------------------------------------|
| Edit       1     Set Colors       2     Edit Table Data       3     Copy Figure       4     MCR Settings | <ol> <li>۱. اختصاص رنگ دلخواه به بزرگاهای مختلف موجود در بانک داده</li> <li>۲. مشاهده و ویرایش اطلاعات رکوردها در یک جدول</li> <li>۳. ایجاد یک کپی از نمودار جاری در یک شکل جدید</li> <li>۴. دسترسی به تنظیمات مربوط به MATLAB Runtime</li> </ol> |

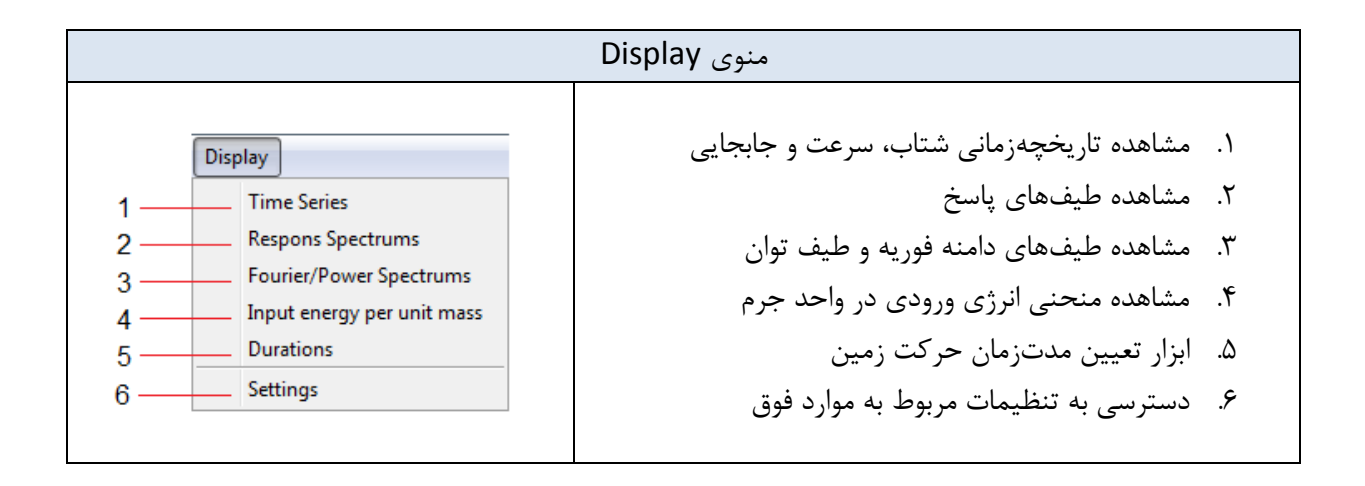

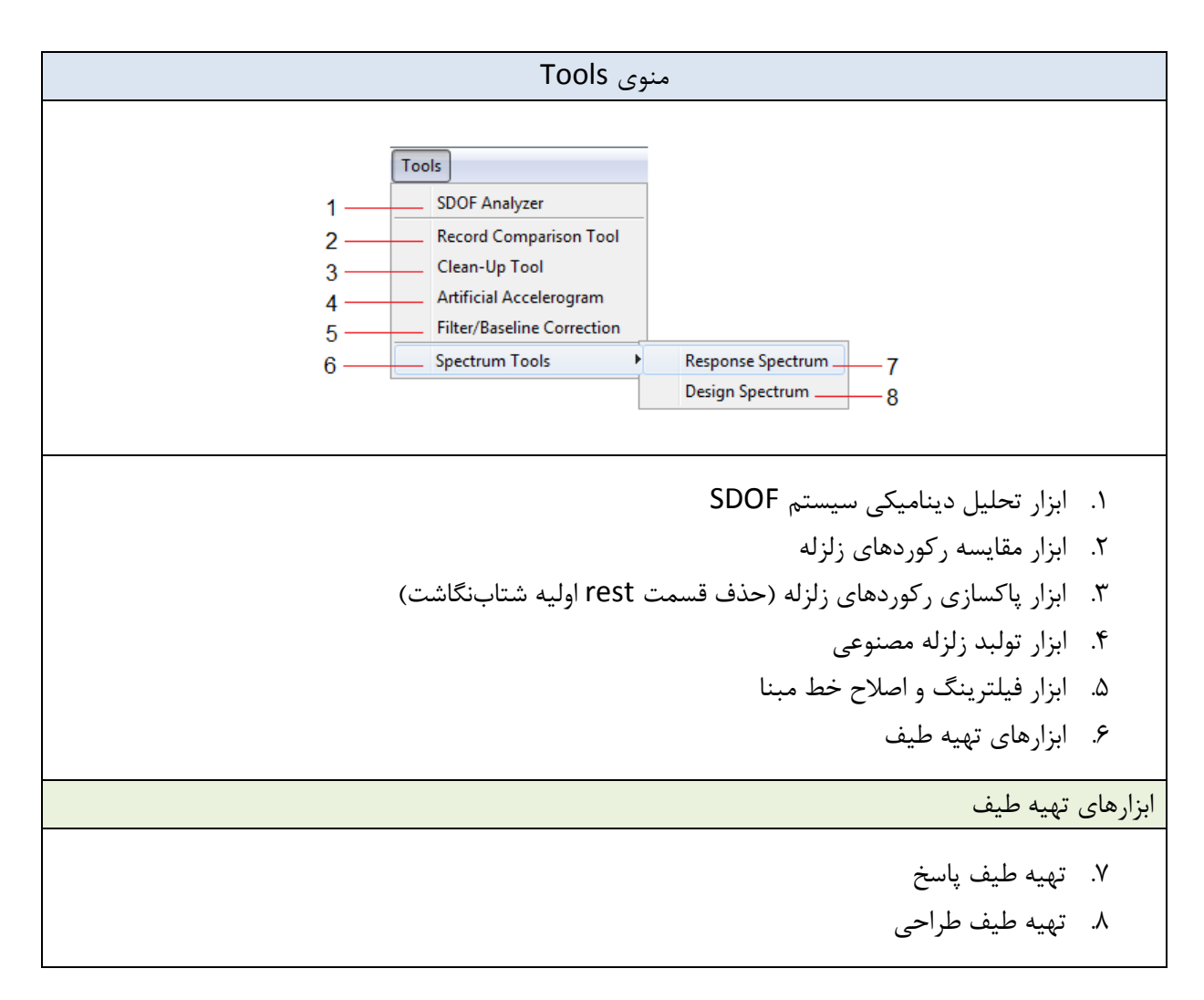

|                                                   | منوی Run                                                                                                    |
|---------------------------------------------------|----------------------------------------------------------------------------------------------------|
| Run     1   Settings     2   Run     3   Continue | <ol> <li>۲. دسترسی به تنظیمات مربوط Run</li> <li>۲. محاسبه دادههای محاسباتی همه رکوردها</li> <li>۳. محاسبه دادههای محاسباتی فقط برای رکوردهای باقیمانده</li> </ol> |

|                                                                                                | منوی Help                                                                                                    |
|------------------------------------------------------------------------------------------------|----------------------------------------------------------------------------------------------------|
| Help       1     Seismograph Website       2     Create Log File       3     About   End Log 5 | <ol> <li>دسترسی به سایت نرمافزار</li> <li>دایجاد یک فایل Log برای گزارش باگ</li> <li>مشاهده توضیحات مربوط به نسخه فعلی نرمافزار</li> <li>مشاهده توضیحات مربوط به نسخه فعلی نرمافزار</li> <li>مشاهده روی دایل Log</li> <li>شروع رکورد فایل Log</li> <li>پایان رکورد فایل Log</li> </ol> |

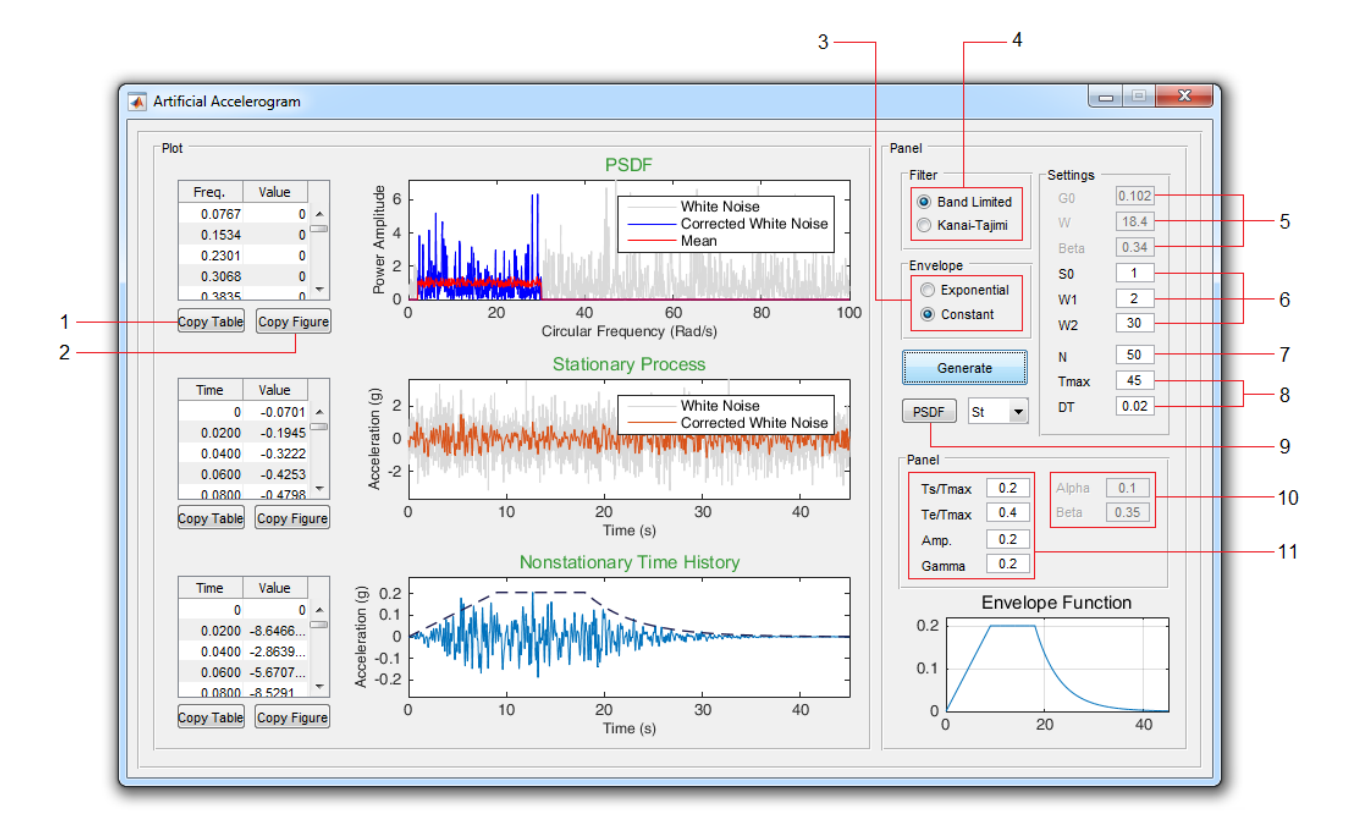

# 3. Artificial Accelerogram Tool

- ۱. کپی کردن دادههای جدول در حافظه
- ۲. ایجاد یک کپی از نمودار متناظر با این جدول در یک شکل جدید
  - ۳. انتخاب نوع تابع پوش
  - ۴. انتخاب نوع فیلتر محتوای فرکانسی
    - ۵. پارامترهای فیلتر کانای-تاجیمی
      - ۶. پارامترهای فیلتر باند-محدود
- ۲. تعداد رکوردهای لازم برای محاسبه PSDF میانگین شتابنگاشت مصنوعی (PSDF میانگین با رنگ قرمز بر روی
   نمودار اول قابل مشاهده است)
  - ۸. زمان حداکثر و گام زمانی شتابنگاشت مصنوعی
  - ۹. مشاهده تابع چگالی طیفی توان برای: فرآیند ایستای فیلترشده / فرآیند غیر ایستا
    - ۱۰. پارامترهای تابع پوش نوع ۱
    - ۱۱. پارامترهای تابع پوش نوع ۲

# 4. Clean-Up Tool

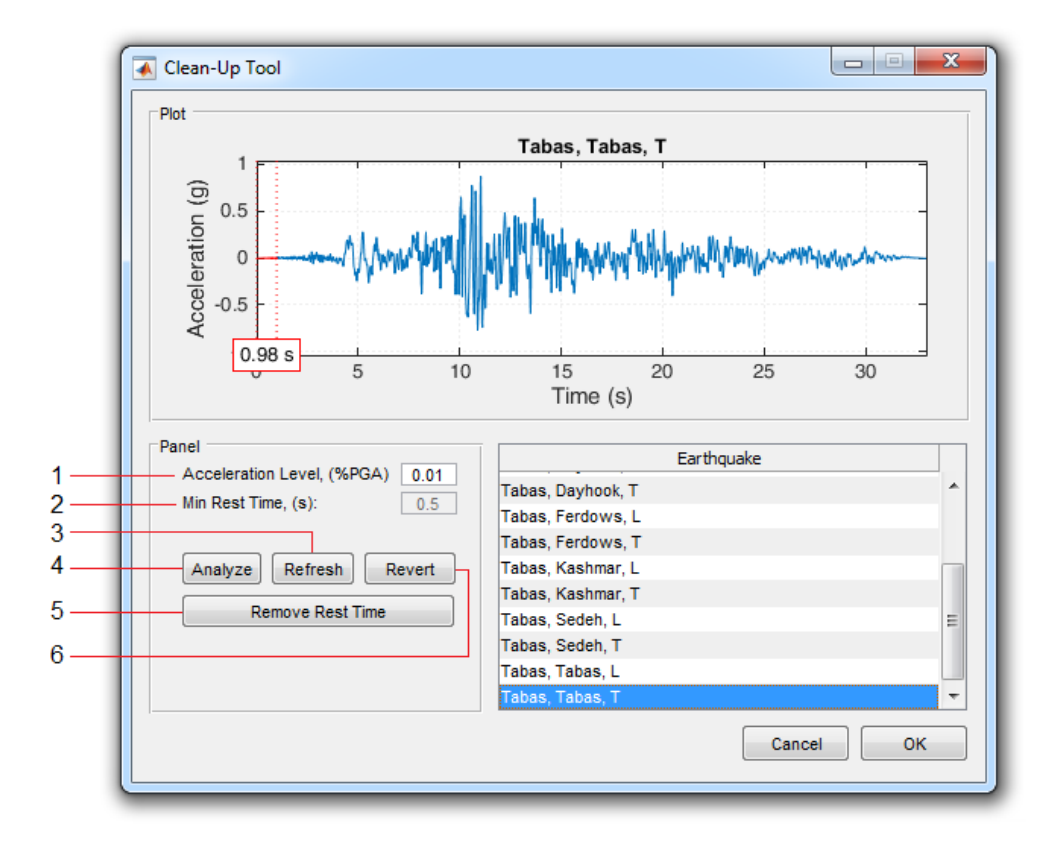

- ۱. آستانه شتاب حداقل
- ۲. حداقل زمان شتابنگاشت قبل از رسیدن به آستانه شتاب حداقل (زمان استراحت اولیه)
  - ۳. محاسبه مجدد زمان استراحت اولیه
- ۴. این گزینه با بررسی همه رکوردها، موارد قابل اصلاح را شناسایی و در جدول نمایش میدهد.
  - ۵. حذف زمان استراحت اولیه در رکوردهای شناسایی شده در مرحله قبل
    - ۶. حذف تغییرات اعمال شده و باز گردانی رکوردها به وضعیت اولیه

## 5. Run Settings

| - 1               | Settings                                                                                                    | 1                 |
|-------------------|----------------------------------------------------------------------------------------------------|-------------------|
| 1 —<br>2 —<br>3 — | Durations       Uniform Duration:       Acceleration Level:       0.05         Bracketed Duration:       Acceleration Level:       0.05         Significant Duration:       Arias Intensity:       0.05       to       0.95         Fourier / Power       Fourier / Power       Fourier / Power       Fourier       Fourier |                   |
| 4 —               | Normalize PSDF                                                                                                    |                   |
| 5 —<br>6 —        | Input Energy<br>Exact T Min. 0.05<br>Threshold 50 Step 0.05<br>T Max. 6<br>Damping 0.05                                                                                                    | 7<br>8<br>9<br>10 |
|                   | Cancel OK                                                                                                    |                   |

- آستانه شتاب متناظر با مدتزمان یکنواخت
- ۲. آستانه شتاب متناظر با مدتزمان محصور
- ۳. مقادیر شدت اریاس حداقل و حداکثر متناظر با مدتزمان موثر
- ۴. با فعال کردن این گزینه تابع چگالی طیفی توان نرمال شده (با سطح زیر نیم-منحنی برابر واحد) برای محاسبه
   ۲. کمیتهای مرتبط به کار خواهد رفت.
- ۵. با فعال کردن این گزینه منحنی انرژی ورودی در واحد جرم، برای زمان تناوب های فراتر از مقدار تعیین شده در گزینه ۶، با دقت بیشتری محاسبه می شود.

- ۸. مقدار گام زمانی برای افزایش زمان تناوب
  - ۹. مقدار حداکثر زمان تناوب
    - ۱۰. نسبت میرایی

#### 6. Spectrum Settings

T Min.

Step

T Max.

Damping

Input Energy

Exact

X Axis: Hz

Cancel

1

2

3

4.

5

6

7 -

8 9

10

11

12

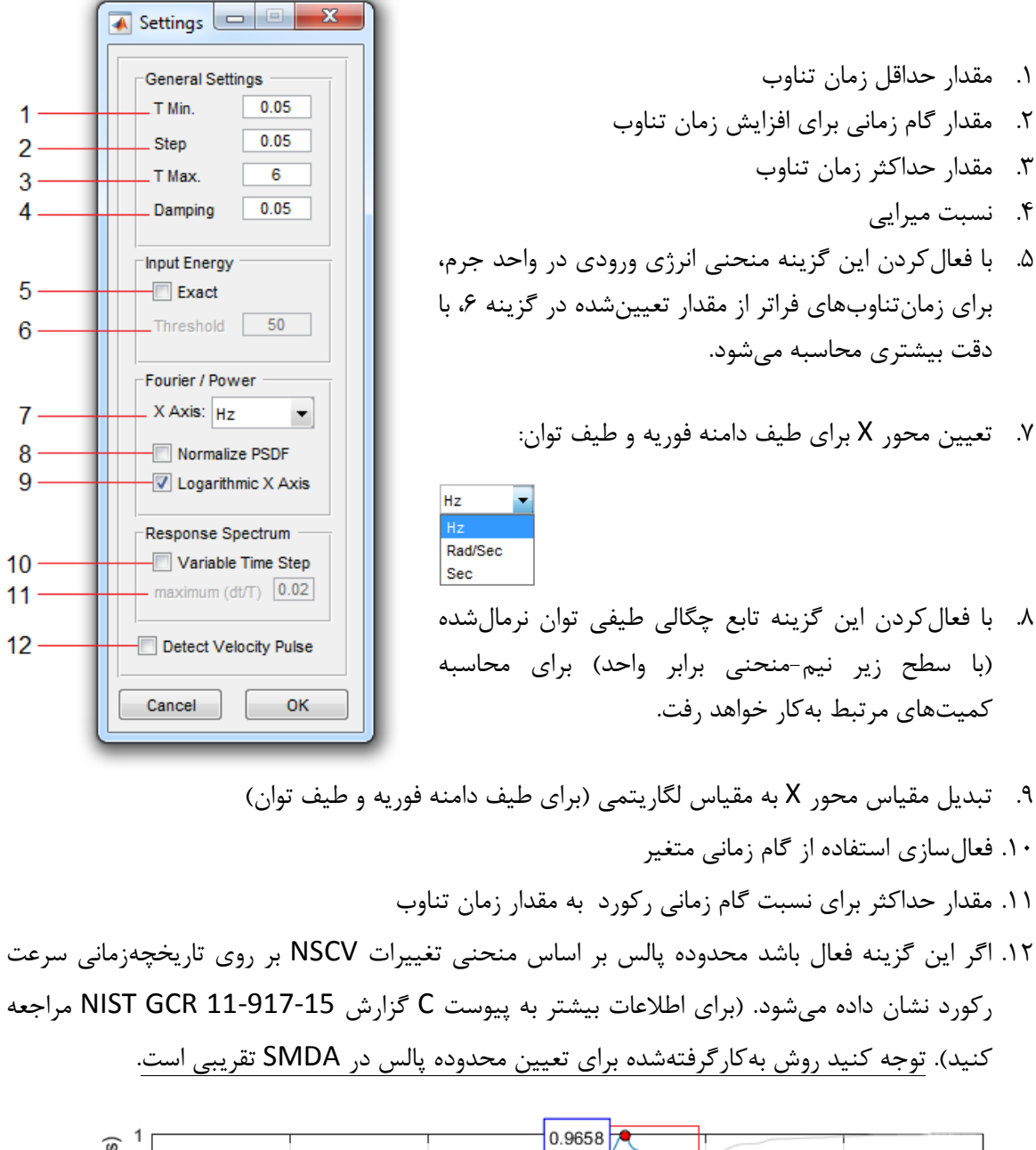

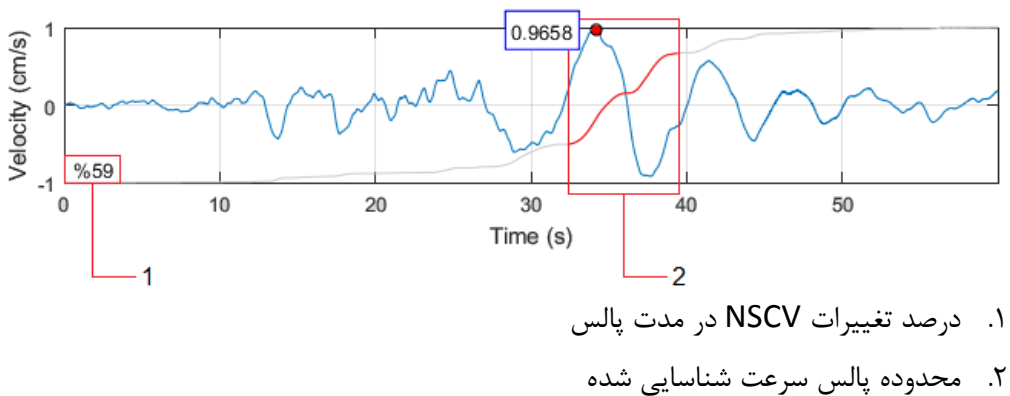

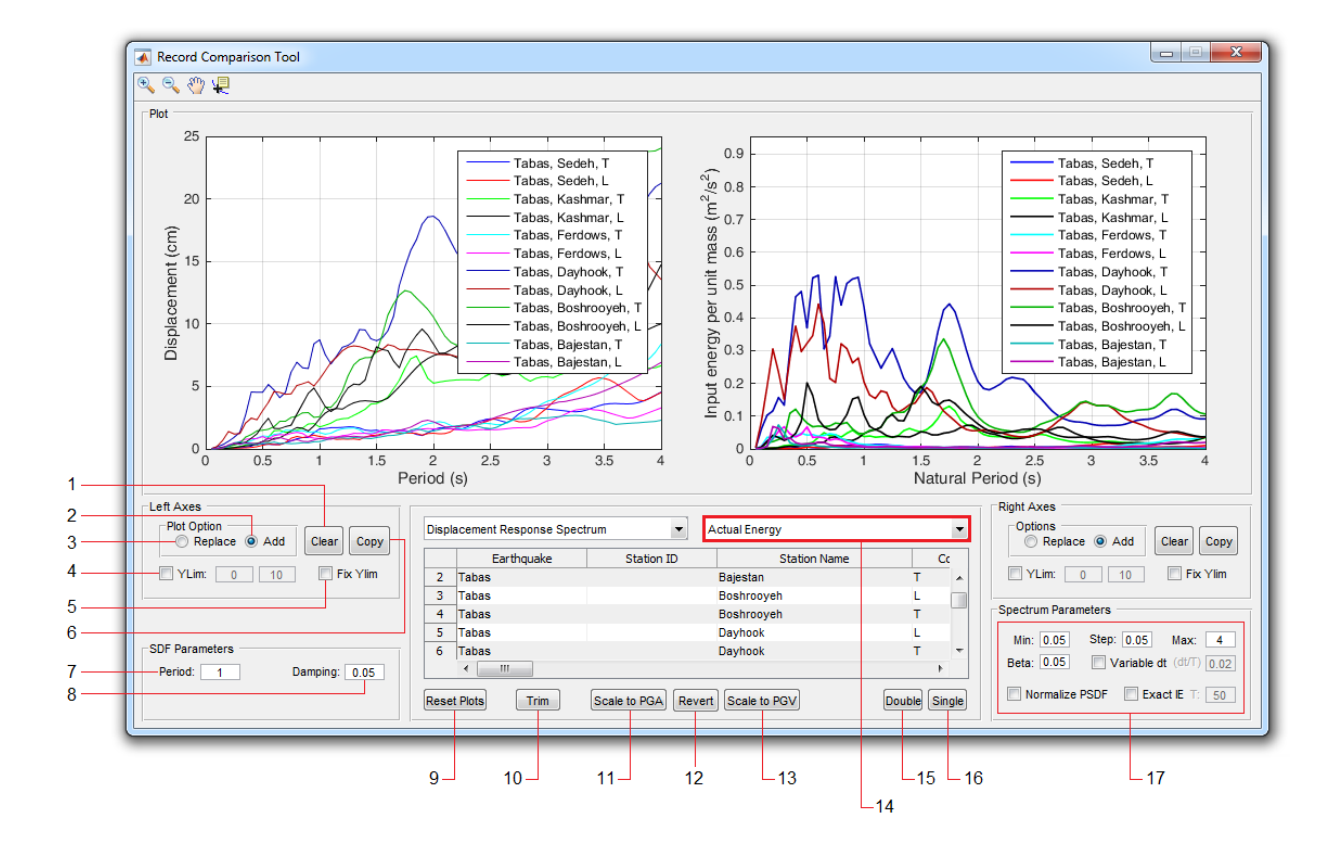

# 7. Record Comparison Tool

- برای پاک کردن نمودار (سمت چپ) از این گزینه استفاده کنید.
- ۲. با فعال کردن این گزینه نمودارهای بعدی به نمودار موجود اضافه می شوند.
- ۳. با فعال کردن این گزینه نمودارهای بعدی جایگزین نمودار موجود می شوند.
- ۴. با استفاده از این گزینه محدوده تغییرات محور Y را به مقدار دلخواه تغییر دهید.
- ۵. با فعال کردن این گزینه محدوده تغییرات محور Y با افزودن نمودارهای جدید تغییر نخواهد کرد.
  - ۶. ایجاد یک کپی از نمودار جاری در یک شکل جدید

**تذکر**: برای نمودارهای سمت راست از موارد مشابه که در سمت راست پنجره اصلی (پنل Right Axes) قرار داده شده استفاده می شود.

- ۲. برای رسم تاریخچهزمانی منحنیهای پاسخ، مشخصات سیستم SDOF باید معلوم باشد. با استفاده از این قسمت زمان تناوب سیستم را تعیین نمایید.
  - ۸. میرایی سیستم SDOF را از این قسمت تعیین نمایید.
    - ۹. پاک کردن همه نمودارهای رسمشده
      - ۱۰. دسترسی به ابزار تقطیع رکوردها

۱۱. برای مقیاس کردن رکوردها به یک سطح مشخص از PGA از این گزینه استفاده کنید. ۱۲. از این دکمه برای بازگردانی رکوردها به حالت اولیه (پس از اعمال <u>مقیاس</u> یا <u>تقطیع</u>) استفاده نمایید. ۱۳. برای مقیاس کردن رکوردها به یک سطح مشخص از PGV از این گزینه استفاده کنید. ۱۴. از این لیست می توانید نمودار موردنظر برای رسم در قسمت راست را انتخاب کنید. (برای قسمت سمت چپ از لیست متناظر استفاده می شود)

| Acceleration                          |
|---------------------------------------|
| Velocity                              |
| Displacement                          |
| Fourier Amplitude                     |
| Power Amplitude                       |
| Displacement Response Spectrum        |
| Velocity Response Spectrum            |
| Acceleration Response Spectrum        |
| Pseudo-Velocity Response Spectrum     |
| Pseudo-Acceleration Response Spectrum |
| Actual Energy                         |
| Actual Energy + Acc Bound             |
| Actual Energy + Acc Bound + Vel Bound |
| Energy Time History                   |
| (dE / dt ) Time History               |
| Energy Spectrum                       |
| (dE/dt) Spectrum                      |
| Displacement Response Time History    |
| Velocity Response Time History        |
| Acceleration Response Time History    |
| Displacement Response Spectrum        |

۱۵. با انتخاب این گزینه میتوانید در قسمتهای سمت چپ و راست نمودارهای مربوط به دو رکورد مختلف را رسم

نماييد.

| Disp | lacement Response Spectrum | • | Actu | al Energy            |   |
|------|----------------------------|---|------|----------------------|---|
|      | Left                       |   |      | Right                |   |
| 1    | Tabas, Bajestan, L         |   | 1    | Tabas, Bajestan, L   |   |
| 2    | Tabas, Bajestan, T         |   | 2    | Tabas, Bajestan, T   |   |
| 3    | Tabas, Boshrooyeh, L       |   | 3    | Tabas, Boshrooyeh, L |   |
| 4    | Tabas, Boshrooyeh, T       |   | 4    | Tabas, Boshrooyeh, T |   |
| 5    | Tabas, Dayhook, L          | - | 5    | Tabas, Dayhook, L    | - |
|      | < III                      | P |      | < III                | • |

۱۶. با انتخاب این گزینه در قسمتهای سمت چپ و راست نمودارهای مربوط به یک رکورد رسم خواهد شد.

| Disp | lacement Response Spect | rum 💌      | Actual Energy |   | •  |
|------|-------------------------|------------|---------------|---|----|
|      | Earthquake              | Station ID | Station Name  |   | Сс |
| 2    | Tabas                   |            | Bajestan      | т |    |
| 3    | Tabas                   |            | Boshrooyeh    | L |    |
| 4    | Tabas                   |            | Boshrooyeh    | т |    |
| 5    | Tabas                   |            | Dayhook       | L |    |
| 6    | Tabas                   |            | Dayhook       | т | -  |
|      | <ul> <li>Ⅲ</li> </ul>   |            |               |   | F  |

- ۱۷. این قسمت شامل تنظیمات زیر است:
- موارد مربوط به زمان تناوب طيف / ميرايى
- ۲. فعالسازی استفاده از گام زمانی متغیر برای محاسبه طیف پاسخ
  - ۳. فعالسازی استفاده از PSDF نرمالشده
- ۴. فعال سازی استفاده از روش دقیق برای محدوده پریودبلند از منحنی انرژی ورودی در واحد جرم

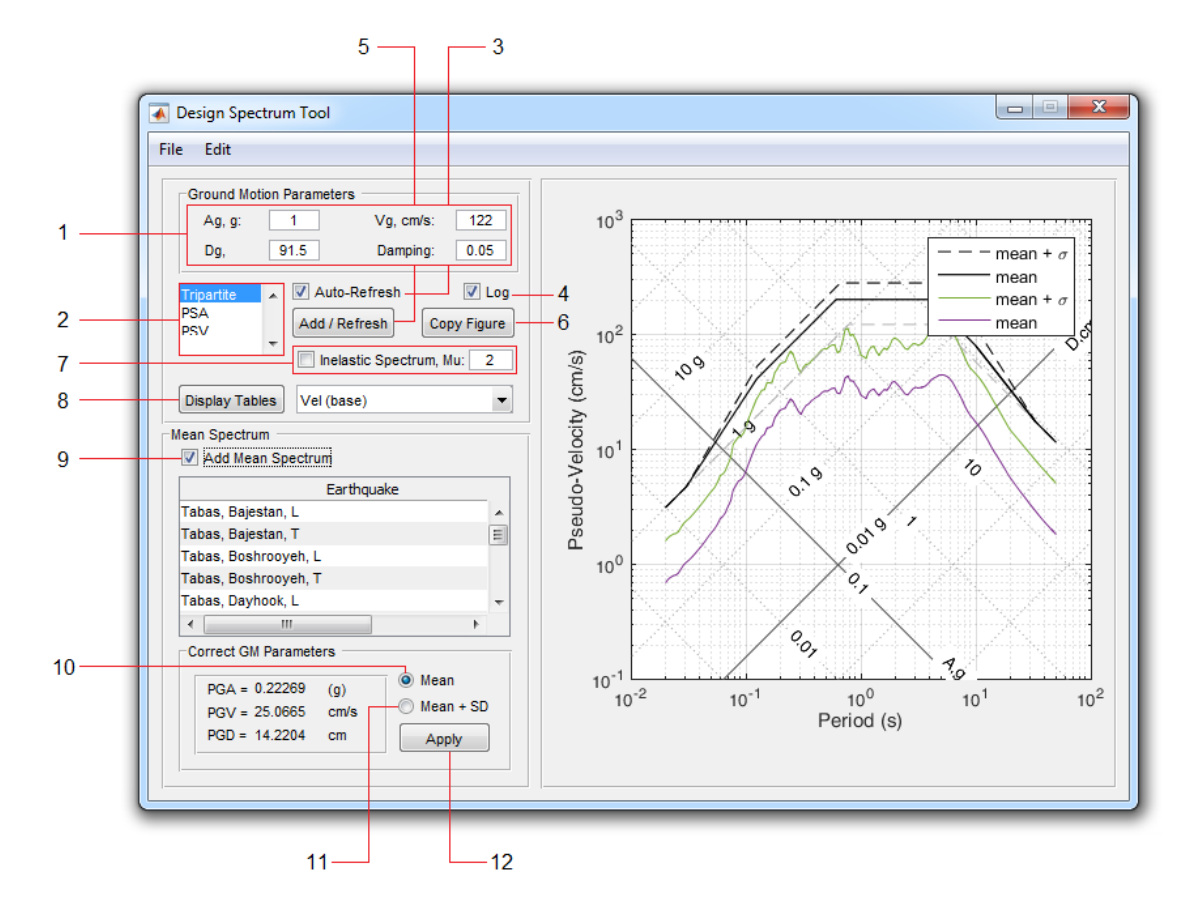

# 8. Design Spectrum Tool

- مقادیر شتاب، سرعت و جابجایی مبنا و همچنین میرایی موردنظر برای محاسبه طیف را در این قسمت وارد نمایید.
  - ۲. تغییر نمودار رسم شده (منحنی سه جانبه / طیف پاسخ شبه-شتاب / طیف پاسخ شبه-سرعت)
- ۳. اگر این گزینه فعال باشد، با ویرایش هرکدام از مقادیر موجود در بند ۱ محاسبات مجددا انجام شده و طیف طرح رسم می شود. در غیراینصورت پس از هر تغییر باید برای محاسبه طیف از دکمه ۵ استفاده نمایید.
  - ۴. برای تبدیل محورهای نمودار از حالت خطی به حالت لگاریتمی از این گزینه استفاده کنید.
- ۵. اگر گزینه ۳ غیرفعال باشد، پس از ویرایش هرکدام از مقادیر موجود در بند ۱، باید برای محاسبه طیف از این دکمه استفاده نمایید.
  - ۶. ایجاد یک کپی از نمودار جاری در یک شکل جدید
  - ۷. برای افزودن طیف پاسخ غیرالاستیک، مقدار ضریب شکل پذیری را وارد کرده و این گزینه را فعال نمایید.
- ۸. برای مشاهده دادههای طیف در یک جدول از این گزینه استفاده کنید. نوع داده موردنظر را از لیست مجاور
   ۸. انتخاب نمایید. با مشاهده جدول دادهها در حافظه ذخیرهخواهند شد. (خاصیت Auto Copy)

- ۹. برای تهیه طیف طرح منطبق بر شتابنگاشتهای موجود، ابتدا با فعال کردن این گزینه طیف پاسخ میانگین
   مجموعه را محاسبه نمایید.
- ۱۰. با انتخاب این گزینه و سپس استفاده از دکمه ۱۲، طیف طرح منطبق بر طیف میانگین شتابنگاشتهای موجود محاسبه می گردد.
- ۱۱. با انتخاب این گزینه و سپس استفاده از دکمه ۱۲، طیف طرح منطبق بر طیف میانگین شتابنگاشتهای موجود بعلاوه یک انحراف استاندارد محاسبه میگردد.

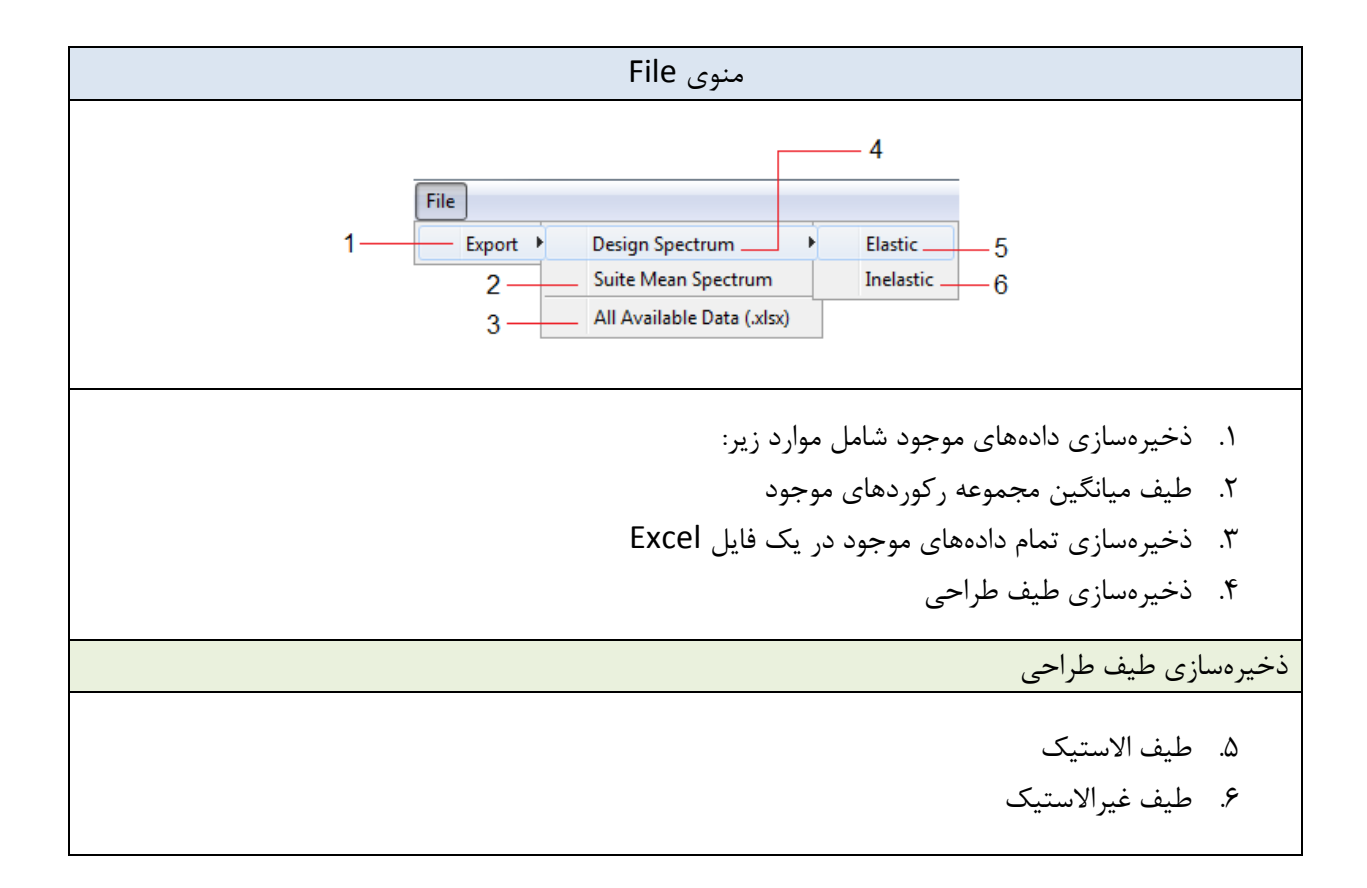

|                                                                                             | منوی Edit                                                                                                    |
|---------------------------------------------------------------------------------------------|----------------------------------------------------------------------------------------------------|
| Edit       1     Copy Figure       2     Display Coefficients       3     Spectrum Settings | <ol> <li>۱. ایجاد یک کپی از نمودار جاری در یک شکل جدید</li> <li>۲. مشاهده ضرایب بزرگنمایی مورد استفاده برای محاسبه طیف</li> <li>۳. دسترسی به تنظیمات مربوط به محاسبه طیف پاسخ مجموعه</li> <li>رکوردها</li> </ol> |

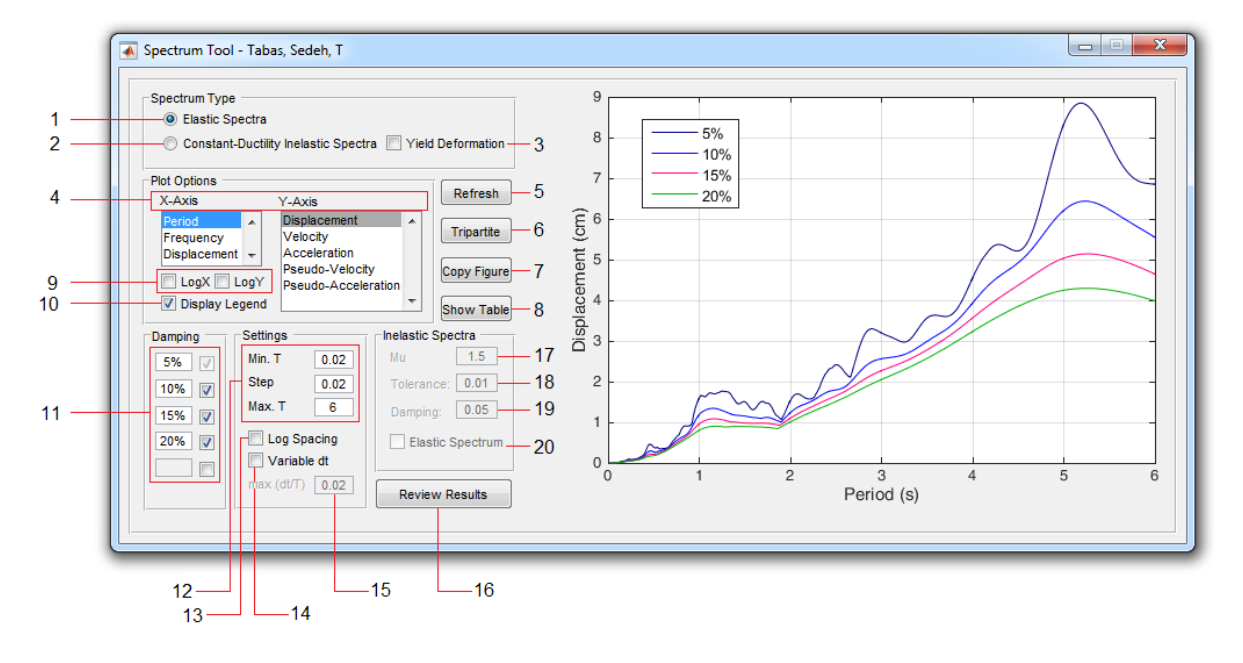

# 9. Response Spectrum Tool

- برای محاسبه طیف الاستیک این گزینه را انتخاب کنید.
- ۲. برای محاسبه طیف غیرالاستیک بر مبنای مقدار حداکثر پاسخ این گزینه را فعال کنید. (در این حالت مقادیر PSA و PSA و PSV محاسبه نخواهند شد)
- ۳. برای محاسبه طیف غیرالاستیک بر مبنای مقدار تسلیم این گزینه را فعال نمایید. (در این حالت مقادیر <u>SA</u> و محاسبه نخواهند شد)
  - ۴. برای تعیین محورهای X و Y نمودار رسم شده از این قسمت استفاده نمایید.
  - ۵. پس از اعمال تغییرات، برای محاسبه مجدد طیف لازم است از این دکمه استفاده کنید.
    - ۶. برای رسم منحنی سهجانبه از این گزینه استفاده نمایید.
      - ۷. ایجاد یک کپی از نمودار جاری در شکل جدید
- ۸. برای نمایش دادههای طیف در یک جدول از این گزینه استفاده نمایید. با مشاهده جدول دادهها در حافظه ذخیرهخواهند شد. (خاصیت Auto Copy)
  - ۹. تبدیل مقیاس محورهای X و Y از حالت خطی به حالت لگاریتمی
    - ۱۰. نمایش Legend نمودار
  - ۱۱. درصد میراییهای دلخواه برای محاسبه و رسم طیفهای پاسخ الاستیک را در این قسمت تعیین کنید.
    - ۱۲. مقدار حداقل، حداکثر و گام زمانی برای افزایش زمان تناوب را در این قسمت وارد نمایید.
  - ۱۳. استفاده از فاصلهدهی لگاریتمی یکسان برای تعیین زمان تناوبهایی که مقادیر طیف در آنها محاسبه میشوند.

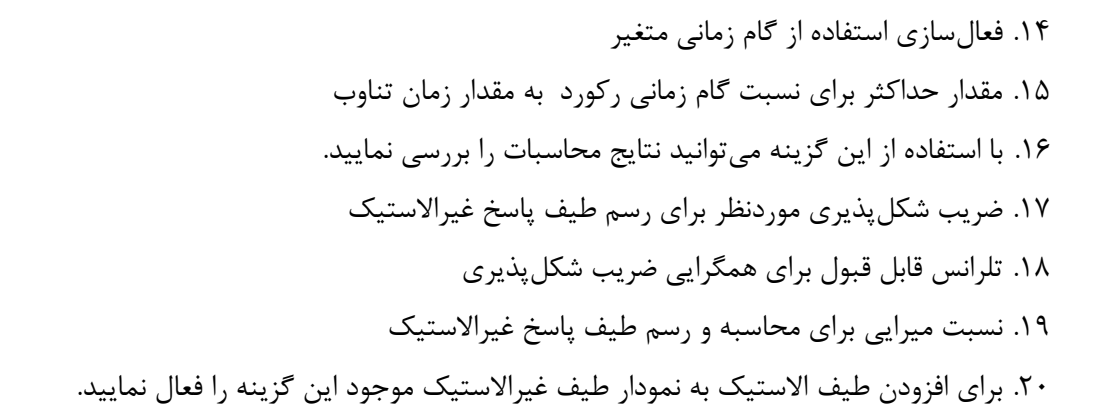

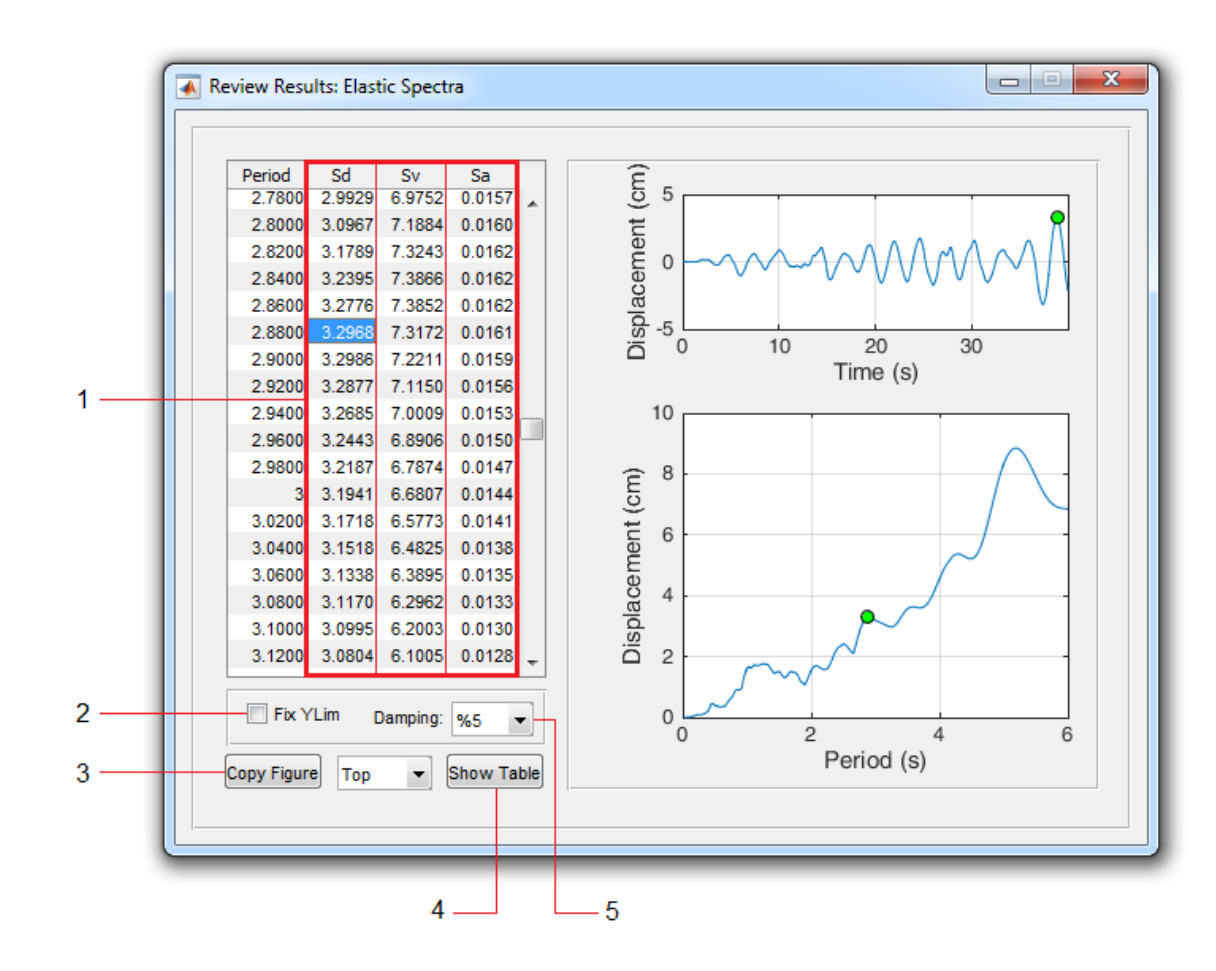

#### 9.1 Review Elastic Spectra

- با انتخاب هر ستون از این جدول طیف و همچنین تاریخچهزمانی پاسخ متناظر رسم می شود.
- ۲. با فعال کردن این گزینه محدوده تغییرات محور ۲ با درنمودار تاریخچه پاسخ ثابت خواهد ماند.
- ۳. برای ایجاد یک کپی از نمودارها میتوانید از این گزینه استفاده کنید. برای انتخاب نمودار موردنظر، از لیست مجاور گزینه Top و یا Bottom را انتخاب نمایید.

- ۴. برای نمایش دادههای طیف یا تاریخچهزمانی پاسخ (بسته به مقدار انتخابی از لیست مجاور) در یک جدول از این
   ۶. برای نمایش دادههای طیف یا تاریخچهزمانی پاسخ (بسته به مقدار انتخابی از لیست مجاور) در یک جدول از این
  - ۵. مقدار میرایی موردنظر را از این لیست انتخاب نمایید.

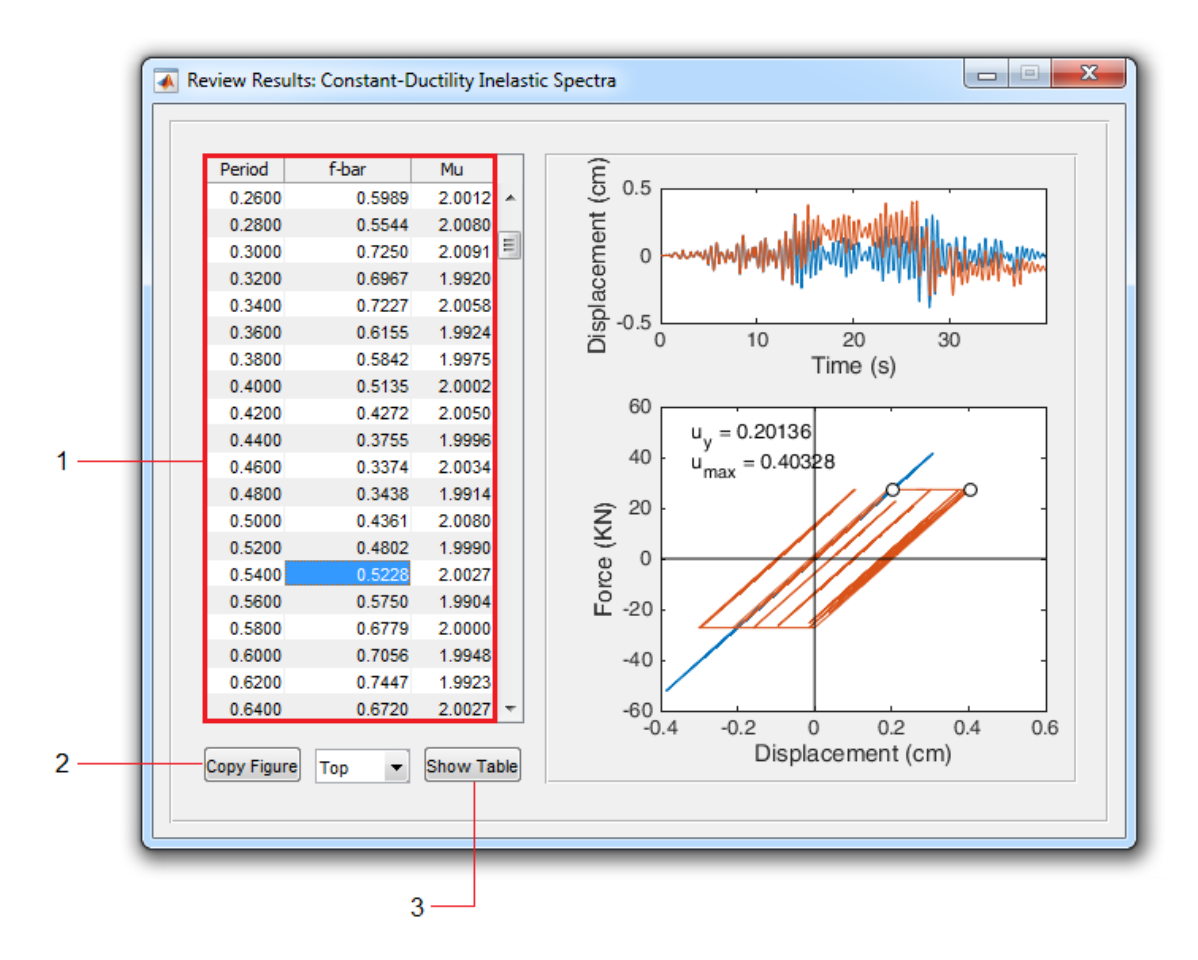

#### 9.2 Review Inelastic Spectra

- ۱. با انتخاب هر سطر از این جدول تاریخچهزمانی پاسخ و همچنین منحنی هیسترزیس متناظر (الاستیک و غیرالاستیک) برای زمان تناوب انتخابی رسم می شود.
- ۲. برای ایجاد یک کپی از نمودارها میتوانید از این گزینه استفاده کنید. برای انتخاب نمودار موردنظر، از لیست مجاور گزینه Top و یا Bottom را انتخاب نمایید.
- ۳. برای نمایش دادههای تاریخچهزمانی یا منحنی هیسترزیس <u>غیرالاستیک</u> (بسته به مقدار انتخابی از لیست مجاور) در یک جدول از این گزینه استفاده نمایید. با مشاهده جدول دادهها در حافظه ذخیرهخواهند شد. (خاصیت Auto Copy)

## 10. SDOF Tool

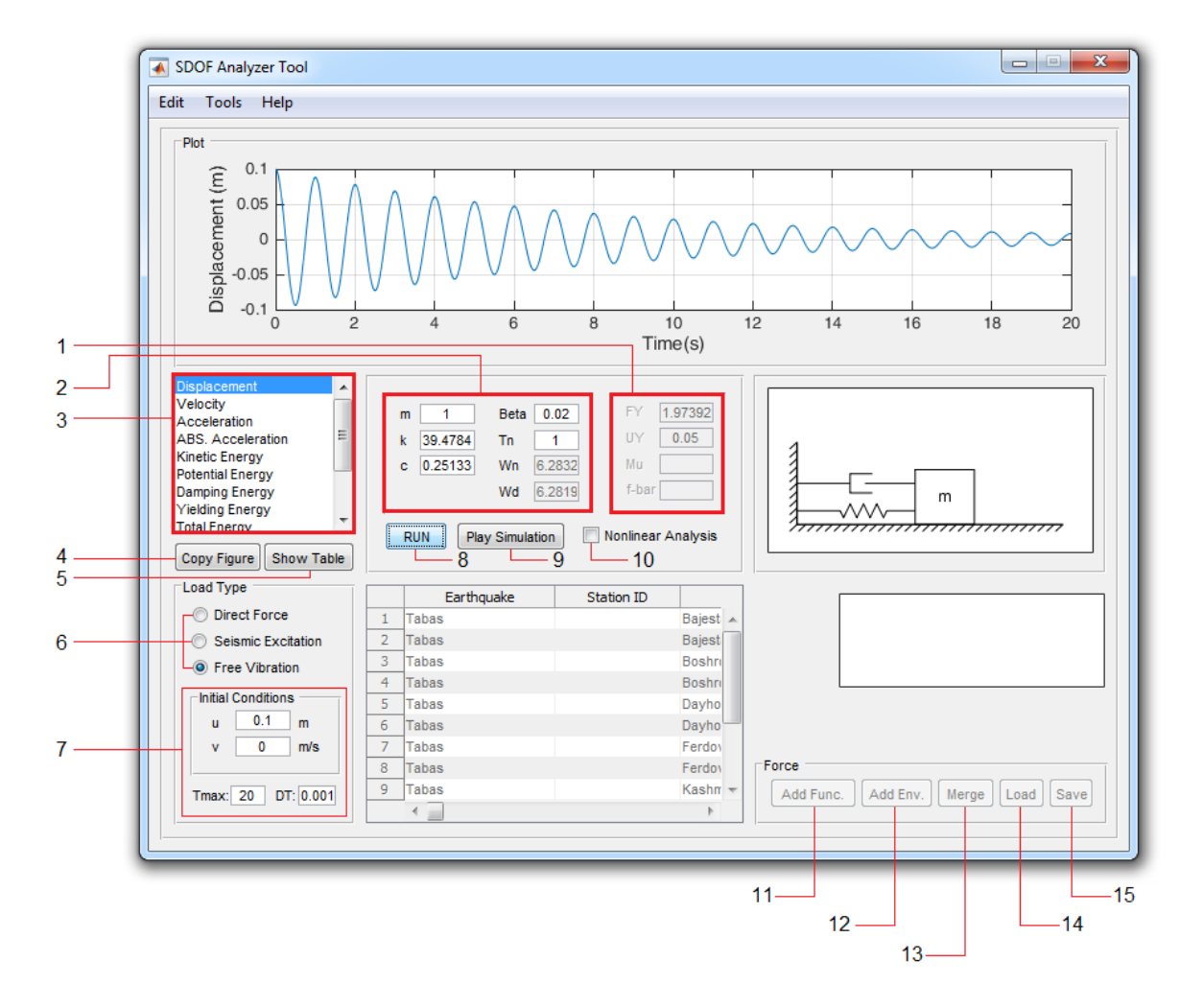

- مشخصات رفتار غیرخطی (الاستوپلاستیک) سیستم را در این قسمت وارد کنید:
- . حالت اول: فقط مقادیر جابجایی تسلیم و مقاومت تسلیم را وارد کنید.
  - ۲. حالت دوم: فقط مقدار ضریب شکل پذیری را وارد کنید.
  - ۳. حالت سوم: فقط مقدار مقاومت تسليم همپايه شده را وارد كنيد.
- ۲. مشخصات سیستم SDOF (شامل جرم، سختی، ضریب یا نسبت میرایی و زمان تناوب) را میتوانید در این قسمت وارد نمایید.
- ۳. برای مشاهده پاسخ سیستم، کمیت موردنظر را از این لیست انتخاب کنید. با مشاهده هر پاسخ، دادههای مربوطه
   نیز در حافظه ذخیره خواهند شد. (خاصیت Auto Copy)
  - ۴. برای ایجاد یک کپی از نمودار پاسخ از این گزینه استفاده کنید.
- ۵. برای مشاهده دادههای متناظر با نمودار پاسخ در یک جدول از این گزینه استفاده کنید. با مشاهده جدول دادهها در حافظه ذخیرهخواهند شد. (خاصیت Auto Copy)

- ۶. از این قسمت می توانید نوع تحلیل (ارتعاش اجباری / تحریک لرزهای / ارتعاش آزاد) را انتخاب کنید.
- ۲. اگر حالت تحلیل ارتعاش آزاد انتخاب شده باشد، شرایط اولیه، گام زمانی و حداکثر زمان تحلیل را میتوانید از این قسمت تعیین کنید.
  - ۸. برای انجام تحلیل از این دکمه استفاده کنید.
  - برای مشاهده شبیهسازی ارتعاش از این دکمه استفاده کنید.
- ۱۰. برای انجام تحلیل غیرخطی این گزینه را فعال کرده و مشخصات رفتار غیرخطی را نیز بر اساس توضیحات بند ۱ تعیین نمایید.
- ۱۱. برای افزودن یک تابع (برای حالت تحلیل ارتعاش اجباری) از نوع هارمونیک / شیبدار / پلهای از این گزینه استفاده کنید.
  - ۱۲. برای افزودن پوش به یک تابع موجود از این گزینه استفاده نمایید. ۱۳. از این گزینه میتوانید برای ترکیب دو تابع (با گام زمانی یکسان) استفاده کنید. ۱۴. فراخوانی تابع از یک فایل
    - ۱۵. ذخیرهسازی تابع در یک فایل

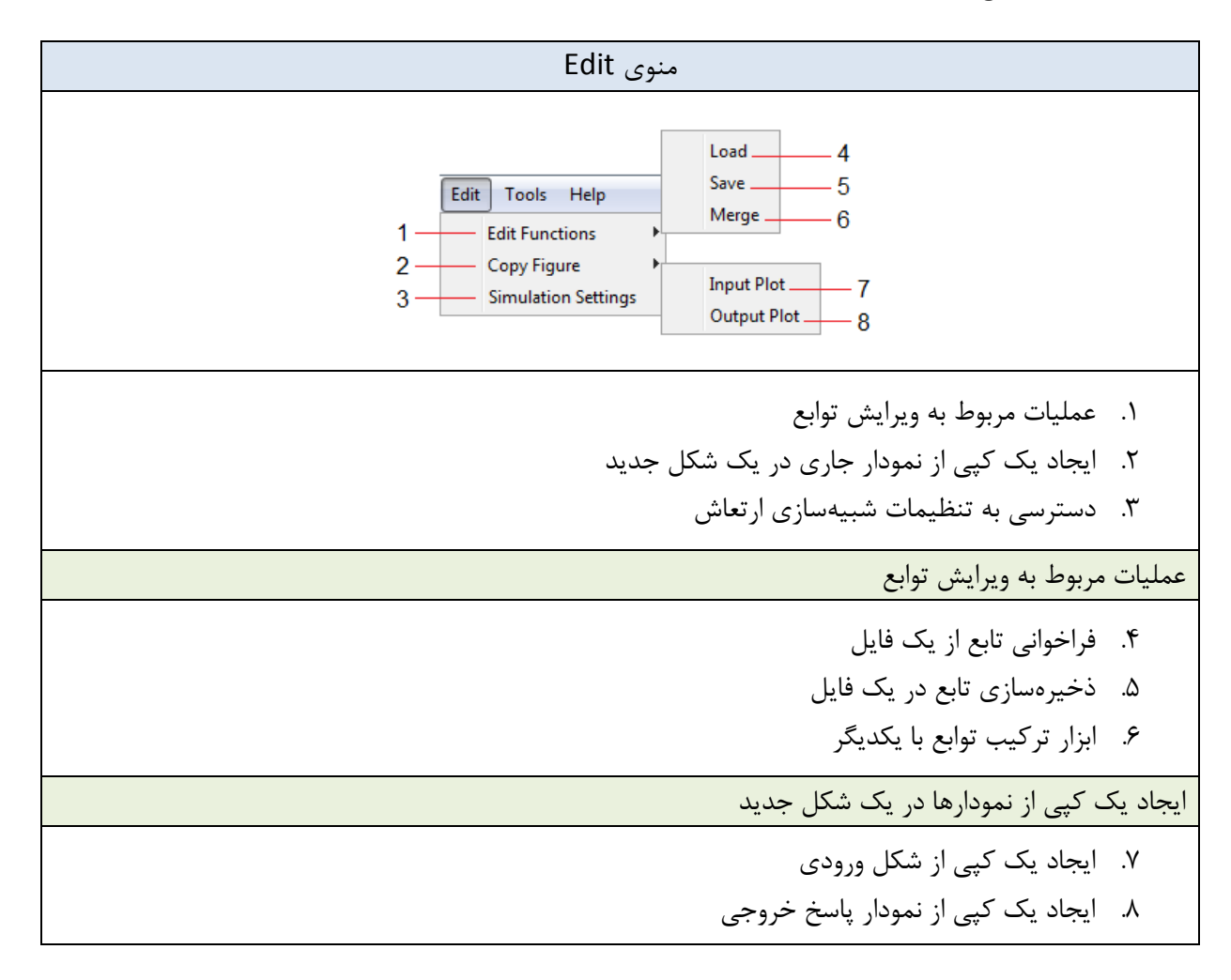

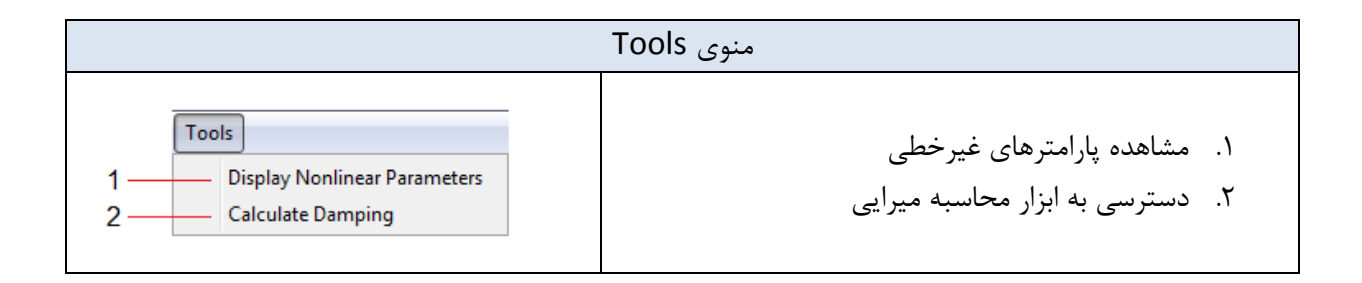

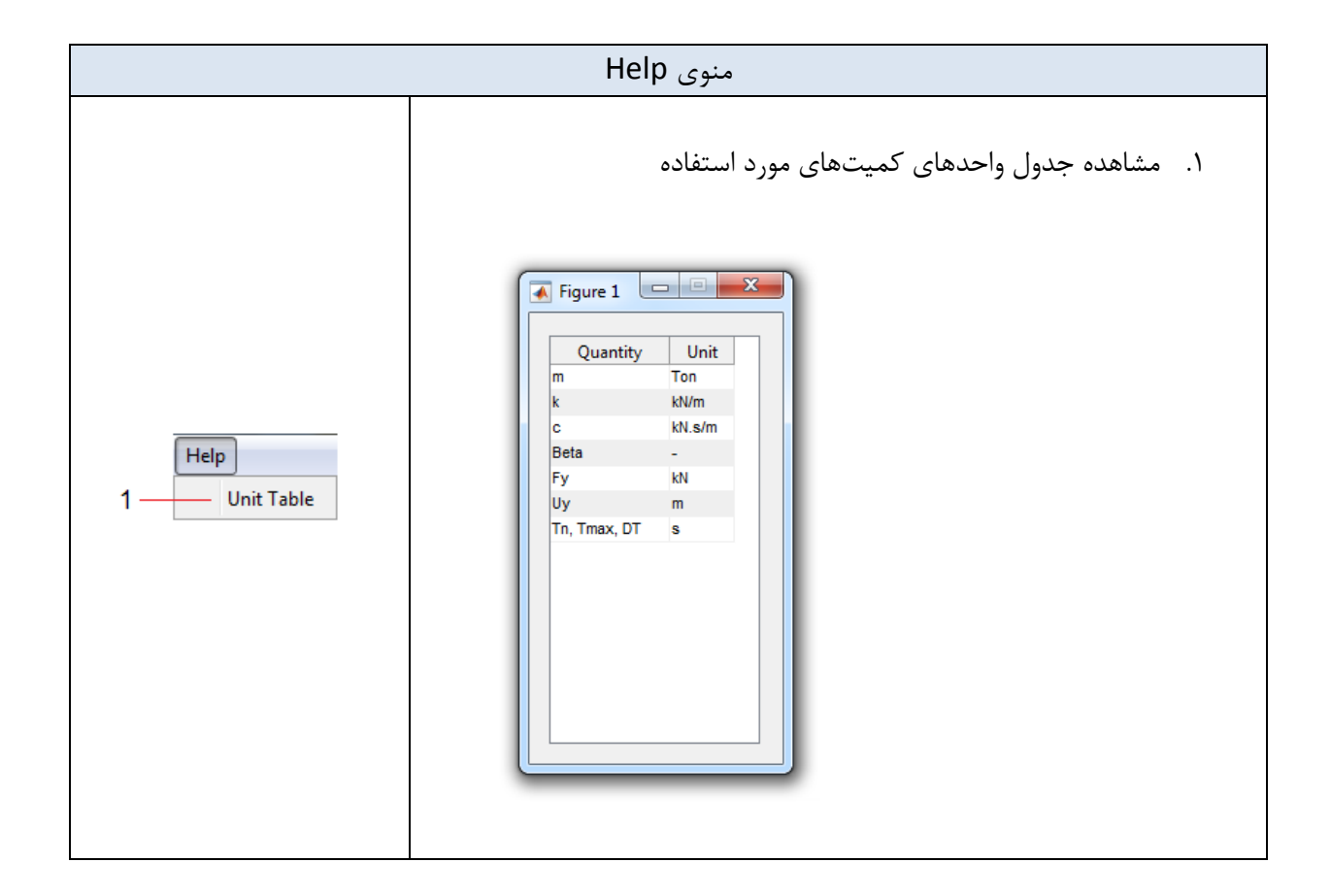

## 10.1 Damping Tool

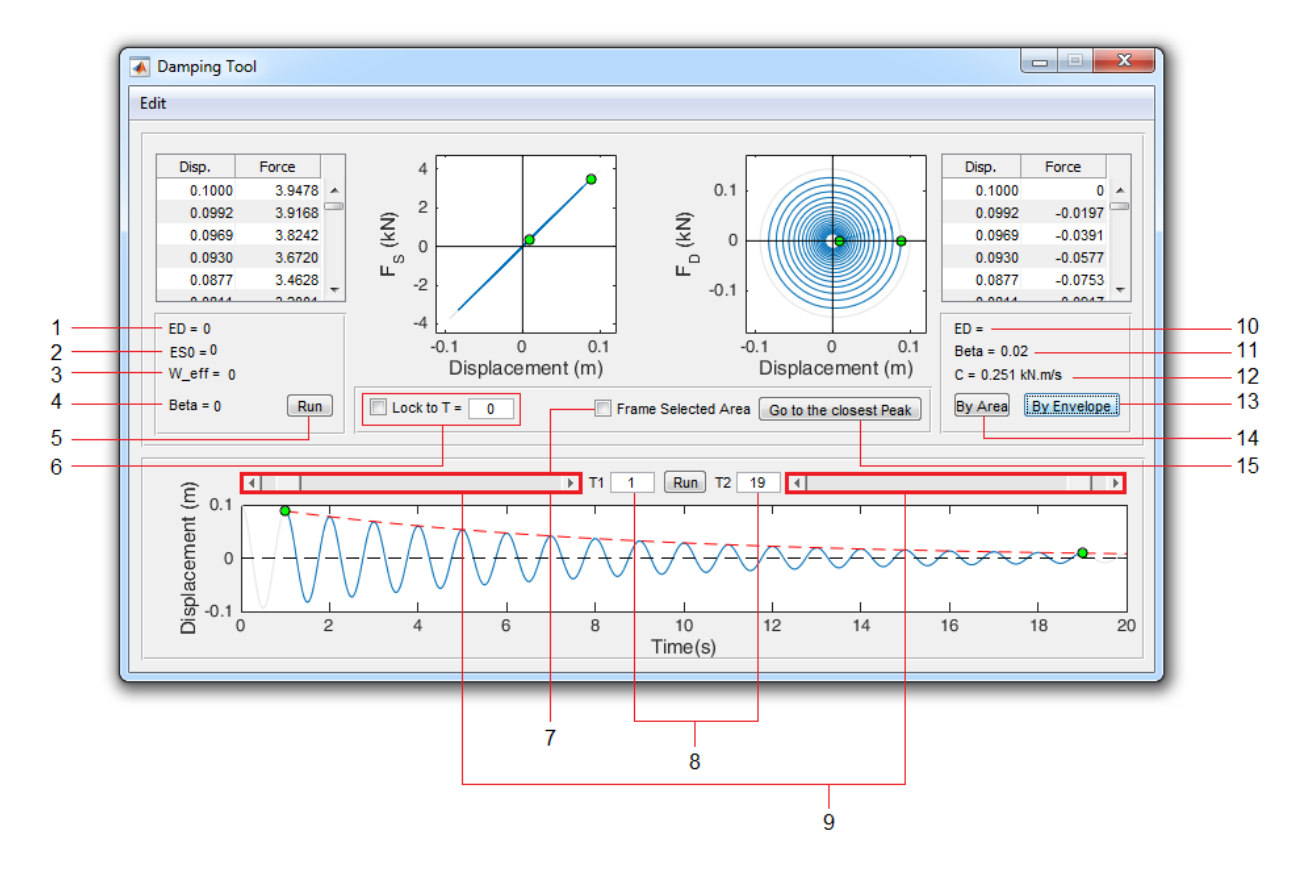

- انرژی تلفشده
- ۲. انرژی کرنشی الاستیک
- ۳. فرکانس موثر (برابر فرکانس سیستم خطی معادل)
  - ۴. نسبت میرایی معادل
- ۵. برای محاسبه میرایی معادل برای یک سیستم غیرخطی از این گزینه استفاده نمایید. (تذکر: قبل از استفاده باید
   حتما زمان مورد محاسبه را با استفاده از گزینه ۶ به یک دوره تناوب محدود کنید)
  - ۶. برای محدود کردن زمان مورد استفاده در محاسبه از این گزینه استفاده نمایید.
  - ۷. برای مشاهده قسمت محدودشده از نمودار پاسخ جابجایی از این گزینه استفاده کنید.
  - ۸. در حالتی که گزینه ۶ غیرفعال است، میتوانید محدوده زمانی موردنظر را در این قسمتها وارد کنید.
- ۹. در حالتی که گزینه ۶ غیرفعال است، میتوانید محدوده زمانی موردنظر را از طریق این لغزنده ها تغییر دهید. اگر گزینه ۶ فعال باشد، لغزنده ها محدوده موردنظر را، با حفظ مدت انتخابی، در طول محور زمان جابجا خواهند نمود.
  - ۱۰. انرژی تلفشده
  - ۱۱. نسبت میرایی

۱۲. ضریب میرایی

- ۱۳. برای محاسبه میرایی با استفاده از نتیجه ارتعاش آزاد (روش کاهش لگاریتمی) از این گزینه استفاده نمایید. (تذکر: قبل از استفاده باید حتما زمان مورد محاسبه را با استفاده از گزینه ۱۵ به فاصله قله-تا-قله چند دوره تناوب از نمودار ارتعاش آزاد محدود کنید)
- ۱۴. برای محاسبه میرایی با استفاده از نتیجه ارتعاش اجباری از این گزینه استفاده نمایید. (تذکر: قبل از استفاده باید حتما زمان مورد محاسبه را با استفاده از گزینه ۶ به یک دوره تناوب محدود کنید)

۱۵. با استفاده از این گزینه آغاز و انتهای زمان مورد محاسبه به نزدیکترین قله مجاور منتقل میشود.

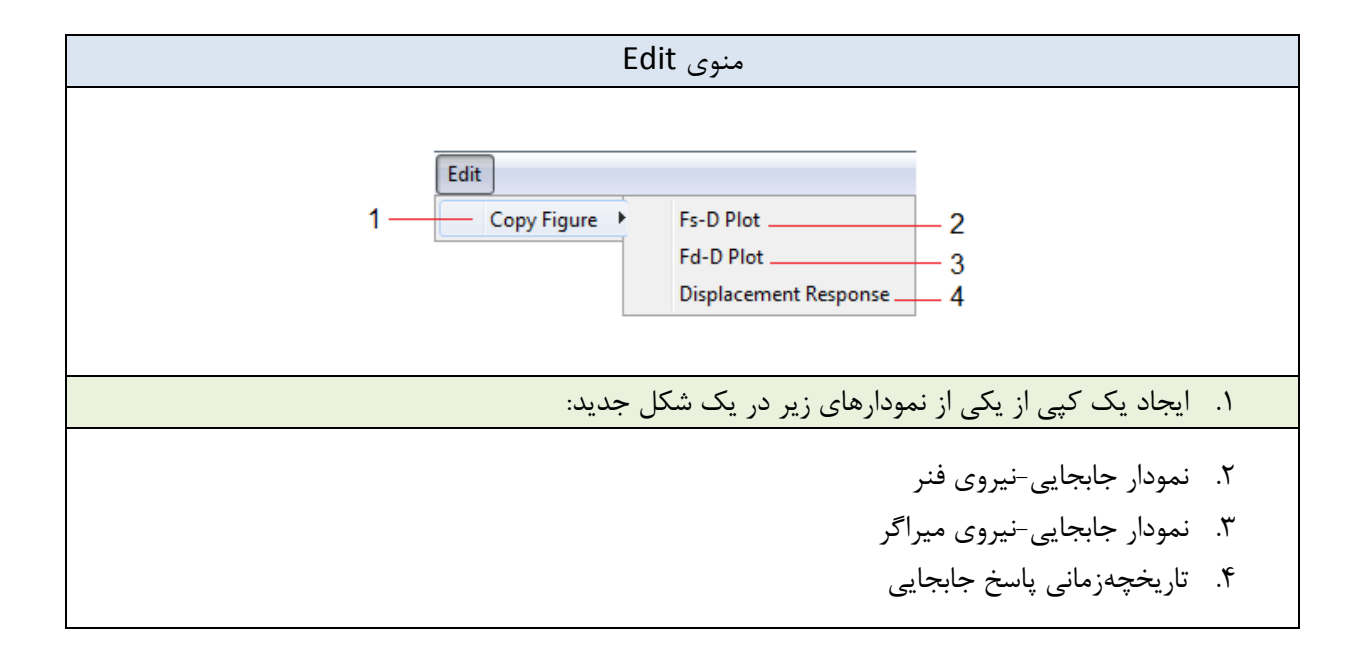

# **10.2 Add Function**

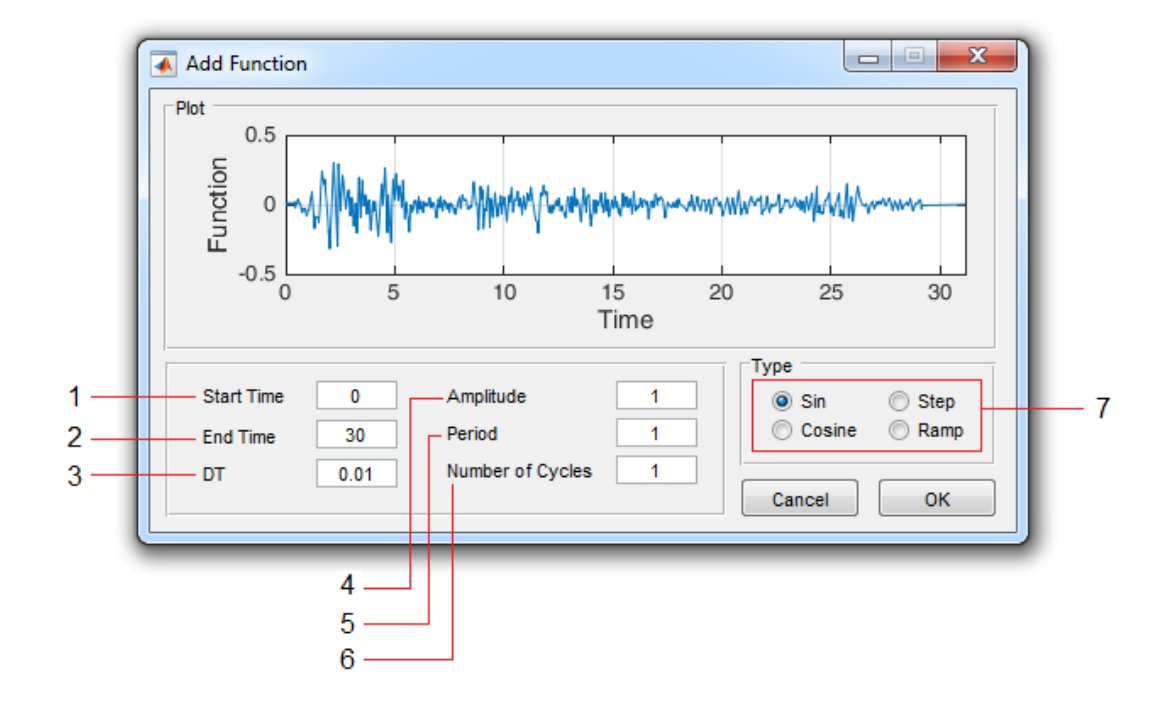

- زمان شروع تابع
- ۲. زمان پایان تابع
  - ۳. گام زمانی
- ۴. حداکثر مقدار تابع (دامنه)
- ۵. زمان تناوب (برای توابع هارمونیک)
- ۶. تعداد سیکلها (برای توابع هارمونیک)
- ۲. نوع تابع موردنظر را از این قسمت انتخاب نمایید.

تذکر ۱ – برای تابع پله، گزینه ۶ غیر فعال بوده و گزینه ۵ زمان پله را تعیین میکند. تذکر ۲ – برای تابع شیبدار، گزینه ۵ زمان قسمت شیبدار و گزینه ۶ زمان قسمت ثابت را تعیین میکند.

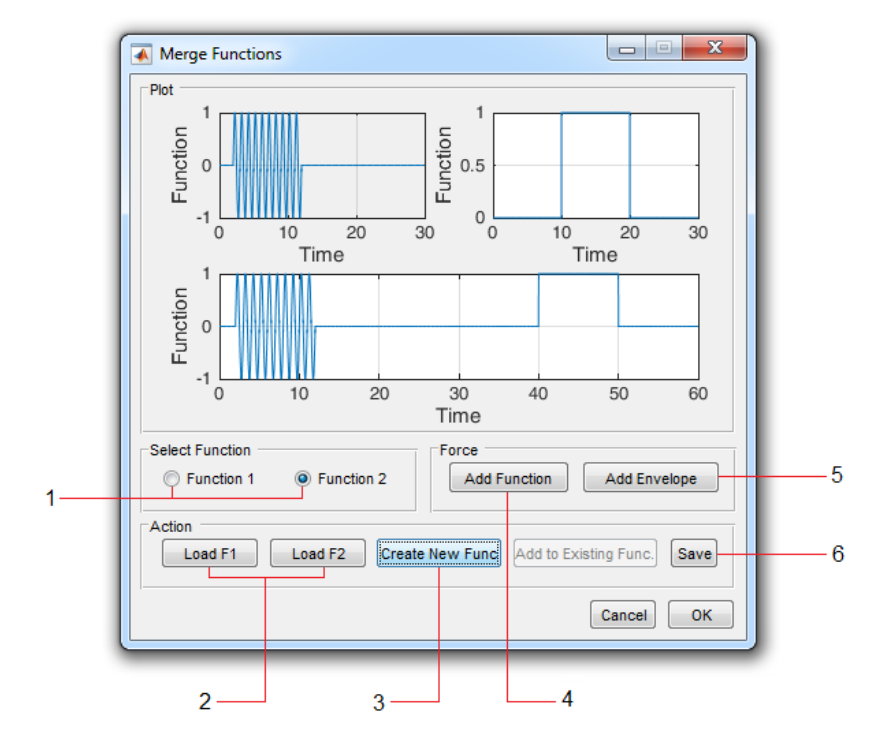

# **10.3 Merge Functions**

- برای افزودن تابع اول یا دوم (با استفاده از گزینه ۴) ابتدا از این قسمت تابع جاری را انتخاب نمایید.
  - ۲. از این قسمت می توانید توابع اول یا دوم را از یک فایل فراخوانی نمایید.
- ۳. برای ترکیب نمودن توابع اول و دوم از این گزینه استفاده نمایید. (تذکر: گام زمانی توابع باید یکسان باشد)
  - ۴. برای افزودن تابع (از نوع هارمونیک / شیبدار / پلهای) از این گزینه استفاده کنید.
    - ۵. برای افزودن یک پوش به تابع جاری، از این گزینه استفاده کنید.
    - ۶. از این گزینه برای ذخیرهسازی تابع جدید ایجادشده استفاده نمایید.

# 10.4 Add Envelope

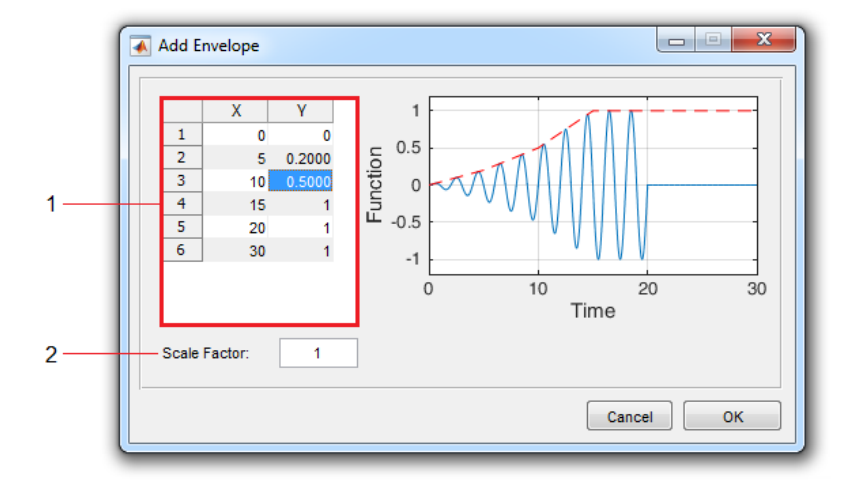

- مقادیر X و Y تابع پوش را میتوانید مستقیما از این جدول ویرایش نمایید.
- ۲. با استفاده از این گزینه می توانید یک عدد مشخص به همه مقادیر ۲ اختصاص دهید.

# 11. Edit Table Data

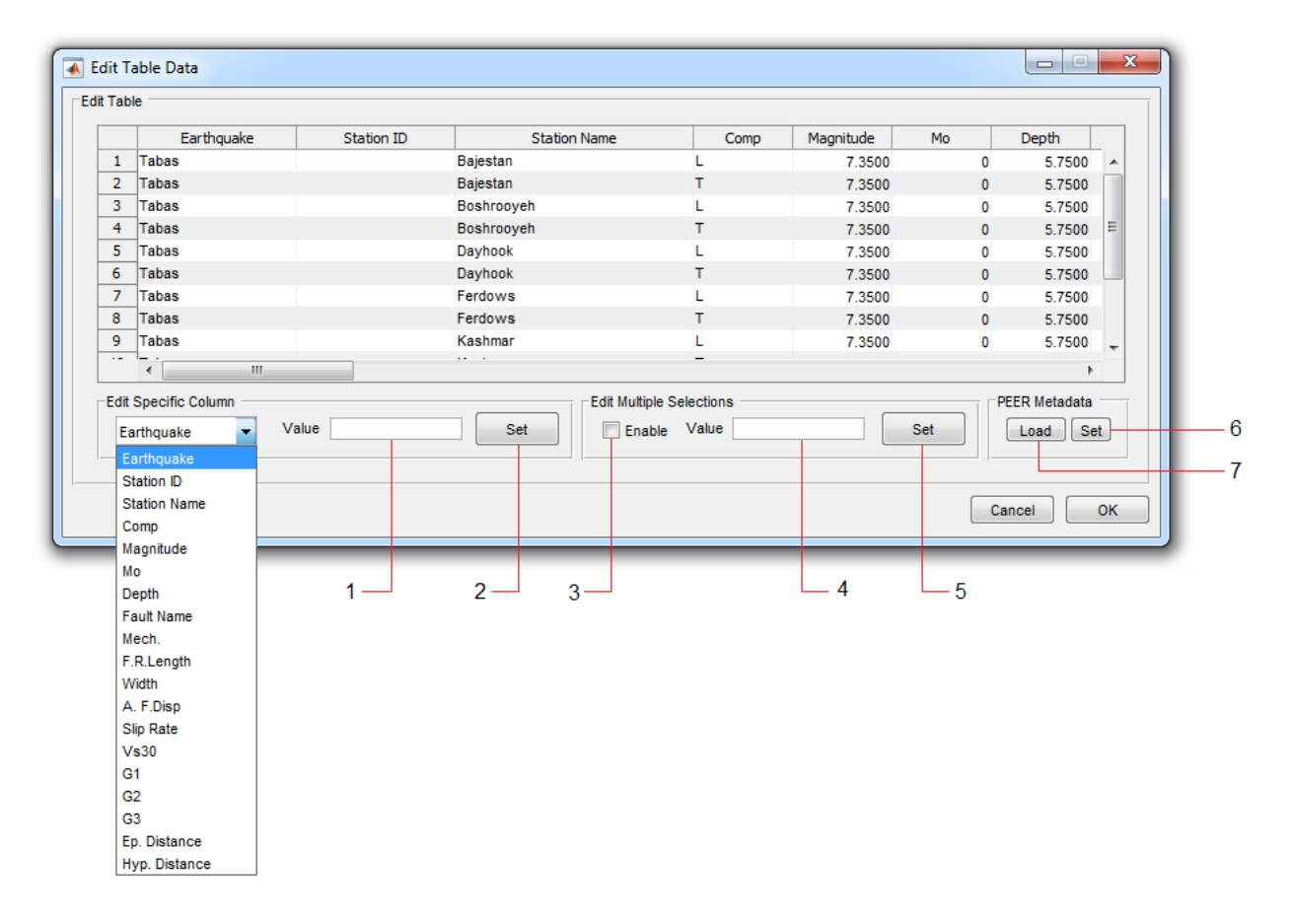

- برای تغییر تمام مقادیر یک ستون از جدول، نام کمیت متناظر با آن ستون را از لیست انتخاب و مقدار مورد نظر را در این قسمت وارد نمایید.
  - ۲. با استفاده از این دکمه مقدار وارد شده در قسمت ۱ به ستون انتخابی اختصاص خواهد یافت.
  - ۳. برای ویرایش همزمان چندین سلول از جدول، این گزینه را فعال نموده و سلول های موردنظر را انتخاب نمایید.
    - ۴. مقدار دلخواه برای ویرایش همزمان را در این قسمت وارد نمایید.
    - ۵. با استفاده از این دکمه مقدار وارد شده در قسمت ۴ به سلول های انتخابی اختصاص خواهد یافت.
- ۶. برای رکوردهای گرفته شده از سایت PEER، می توانید تمام اطلاعات موجود در FlatFile را به صورت خود کار جایگزین نمایید. برای این کار ابتدا از این قسمت FlatFile را بارگذاری نمایید.
- ۲. پس از بارگذاری FlatFile، با استفاده از این دکمه اطلاعات موجود اصلاح خواهند شد. (تذکر: جستجو در FlatFile بر اساس نام رکورد، نام ایستگاه و مولفه انجام می شود. چنانچه این مقادیر را قبلا تغییر داده باشید برنامه قادر به تعیین رکورد برای اصلاح اطلاعات نخواهد بود)

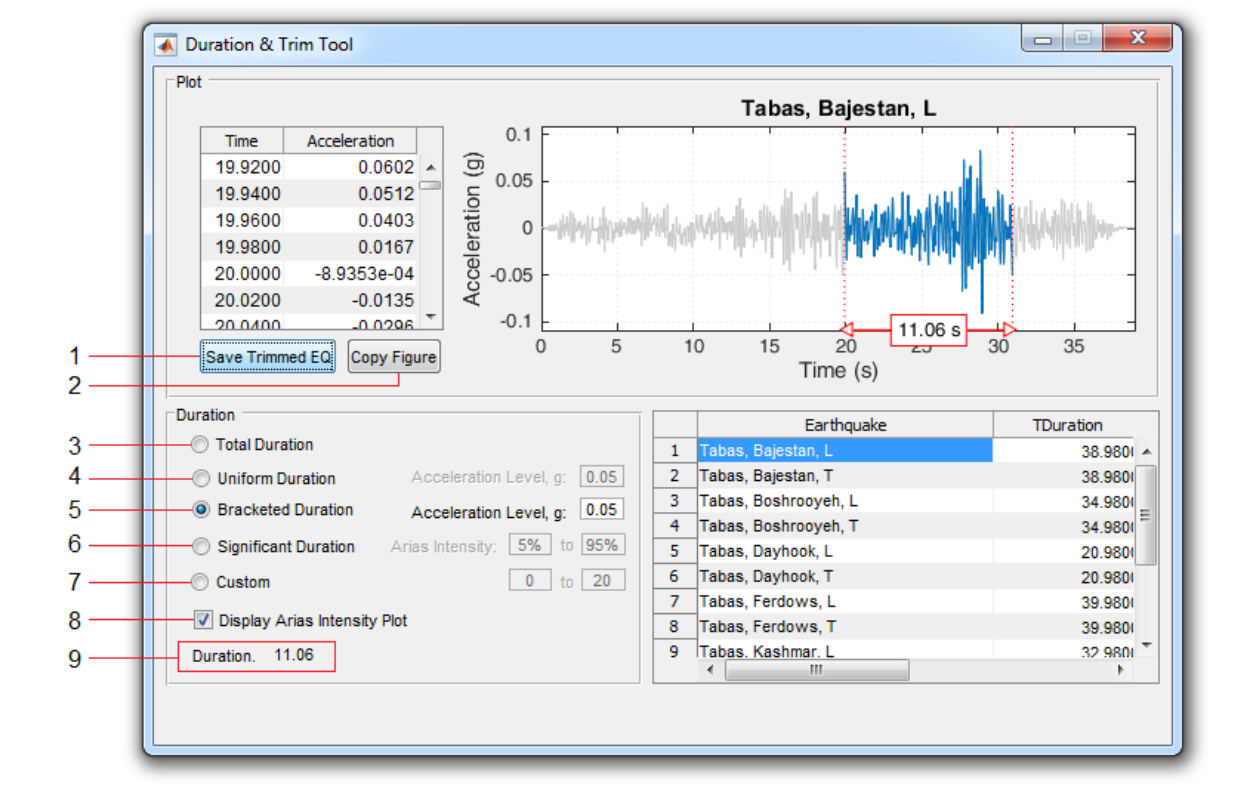

# 12. Duration & Trim Tool

- ذخیرهسازی رکورد تقطیع شده در فایل
- ۲. ایجاد یک کپی از نمودار جاری در یک شکل جدید
- ۳. با انتخاب این گزینه، در قسمت ۹ مدت کامل (Total) رکورد نشان داده می شود.
- ۴. با انتخاب این گزینه، در قسمت ۹ مدت یکنواخت (Uniform) رکورد نشان داده می شود.
- ۵. با انتخاب این گزینه، در قسمت ۹ مدت محصور (Bracketed) رکورد نشان داده می شود.
  - ۶. با انتخاب این گزینه، در قسمت ۹ مدت موثر (Significant) رکورد نشان داده می شود.
    - ۷. با انتخاب این گزینه، می توان فاصله زمانی دلخواه برای تقطیع رکورد را تعیین نمود.
- ٨. اگر اين گزينه فعال باشد، پس از محاسبه مدت موثر، نمودار شدت ارياس نيز نمايش داده خواهد شد.

# 13. MCR Settings

| Open | GL - software     | -             |              |        | Rend     | derer      | painters        |  |
|------|-------------------|---------------|--------------|--------|----------|------------|-----------------|--|
| Тур  | e: hardware       | -<br>-        | Openg        | I Info | Ma       | ain GUIs:  | painters 💌      |  |
| Ver  | sion:             | 3.1.0 - Build | 8.15.10.246  | 32     |          | ny Figure: | nainters        |  |
| Rer  | derer:            | Intel(R) HD C | Graphics Far | mily   |          | py rigare. | punters         |  |
| Sof  | ware:             | 0             |              |        | <u> </u> |            |                 |  |
| Har  | dwareSupportLevel | full          |              |        |          | Save Pre   | ference to File |  |
|      |                   |               |              |        |          |            |                 |  |

- ۱. انتخاب نوع Opengl. در حالت پیش فرض از hardware استفاده می شود. اگر در ایور کارت گرافیک به روز رسانی نشده باشد اشکالاتی در تصویر وجود خواهد داشت. در این صورت می توان از software استفاده کرد.
  - ۲. نمایش اطلاعات مربوط به Opengl.
- ۳. انتخاب رندرکننده پیش فرض برای: GUIهای اصلی نرمافزار و نیز شکلهای کپیشده. در صورت استفاده از
   گزینه painters سرعت باز شدن پنجرههای جدید در نرمافزار (اندکی) افزایش خواهد یافت.
- ۴. ذخیرهسازی تنظیمات در یک فایل خروجی (که در راهاندازیهای بعدی نرمافزار مورد استفاده قرار خواهد گرفت)

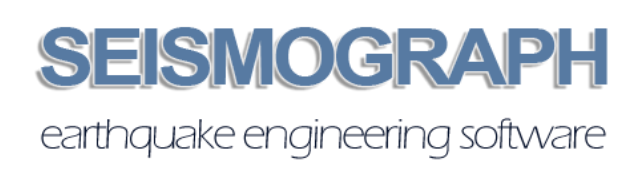